# **Getting Started**

This is a brief document designed to quickly get you started setting up your valve manifold with an integrated Numatics' G2-2 series EtherNet/IP<sup>TM</sup> or Modbus TCP communication node.

#### 1) Initial Unpacking and Inspection

- 1) Examine exterior of package for signs of damage. Report any damage to shipping carrier.
- 2) Remove wrapped manifold assembly from box.
  - a) Remove manifold assembly from anti-static packaging
  - b) Retain documentation for installation and configuration
- 3) Examine manifold assembly for any shipping damage such as:
  - a) Bent pins or connectors
  - b) Report any damage to shipping carrier immediately
- 4) Examine manifold assembly for proper ordered configuration. (Valves, I/O, Protocol, etc.)

### 2) G2-2 Introduction

Below is an example of a 2012 series valve manifold. This fieldbus manifold series is capable of addressing a total of 224 I/O. The manifold can be viewed as having two sections to it, the *Valve Side* and the *Discrete I/O Side*. The *Valve Side* supports a maximum of 32 solenoid coils and the *Discrete I/O Side* supports a maximum of 6 modules totaling 192 Outputs, 96 Inputs, or various combinations. The communication module has a RJ45 communication connector. The power module has a 4-pin power connector. Pin-outs for these, along with I/O connectors, are labeled on the side of the respective modules.

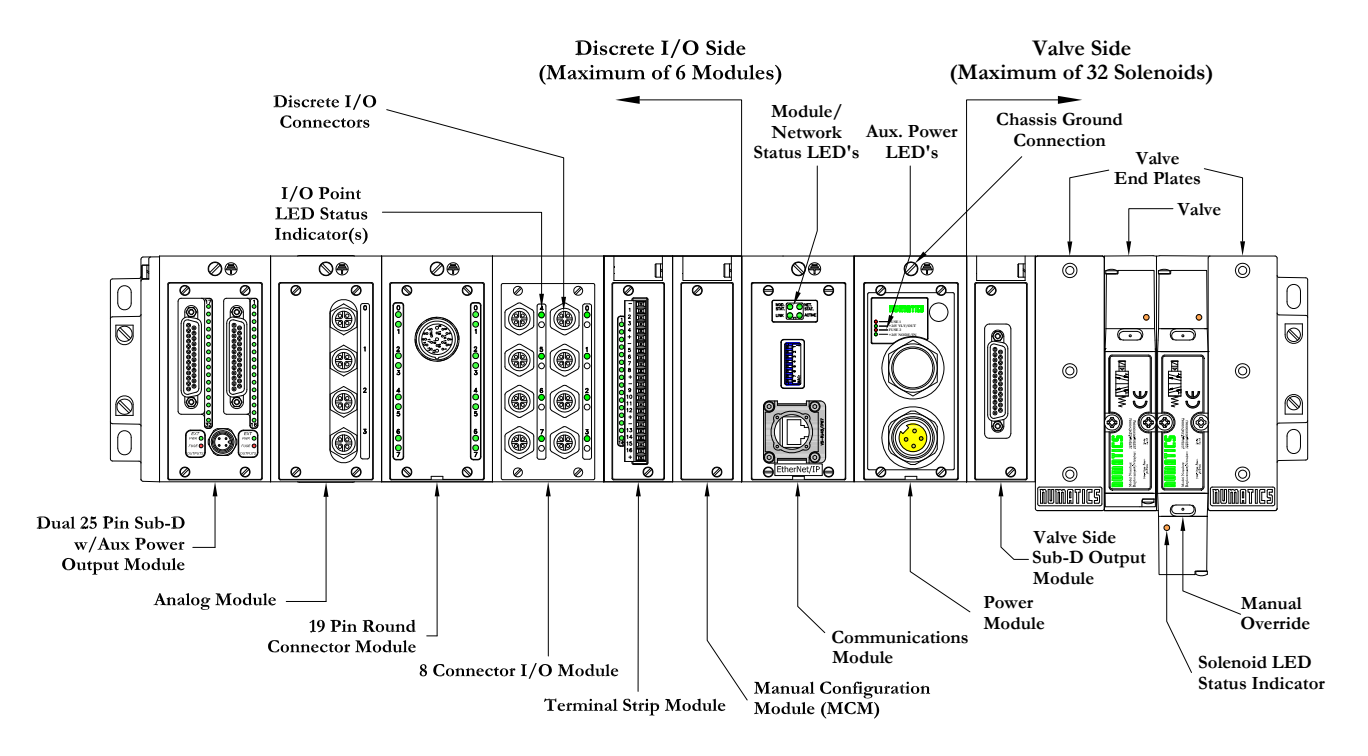

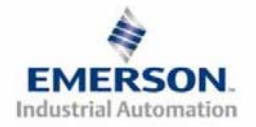

3835056 TDG22ENQS2-0 1/07 Subject to change without notice

www.numatics.com/fieldbus

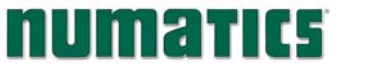

# 3) EtherNet/IP<sup>TM</sup> and Modbus TCP Communication Module Part Numbers

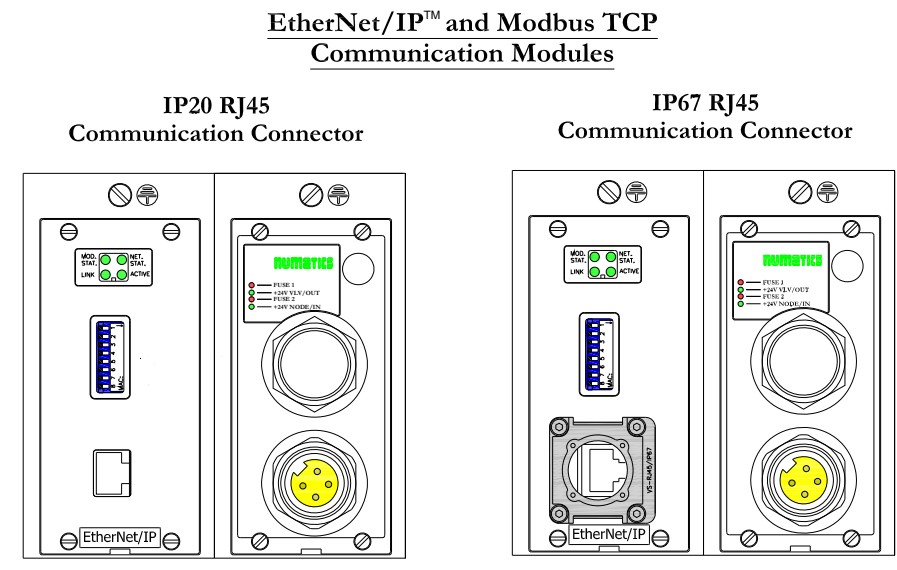

EtherNet/IP<sup>TM</sup> and Modbus TCP Communication Replacement Part Numbers

| Connector Type | Description           | Part Number |
|----------------|-----------------------|-------------|
|                | Complete Module       | 239-2037    |
|                | Communication Board   | 256-846     |
| IP20 RJ45      | Auxiliary Power Board | 256-848     |
| Connector      | Valve Driver Board    | 256-680     |
|                | 4 Amp Fuse            | 140-933     |
|                | 10 Amp Fuse           | 140-934     |
|                | Complete Module       | 239-2342    |
|                | Communication Board   | 256-846     |
| IP67 RJ45      | Auxiliary Power Board | 256-848     |
| Connector      | Valve Driver Board    | 256-680     |
|                | 4 Amp Fuse            | 140-933     |
|                | 10 Amp Fuse           | 140-934     |

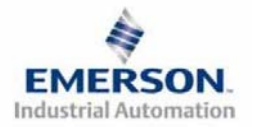

## 4) <u>MCM - Manual Configuration Module (Optional)</u>

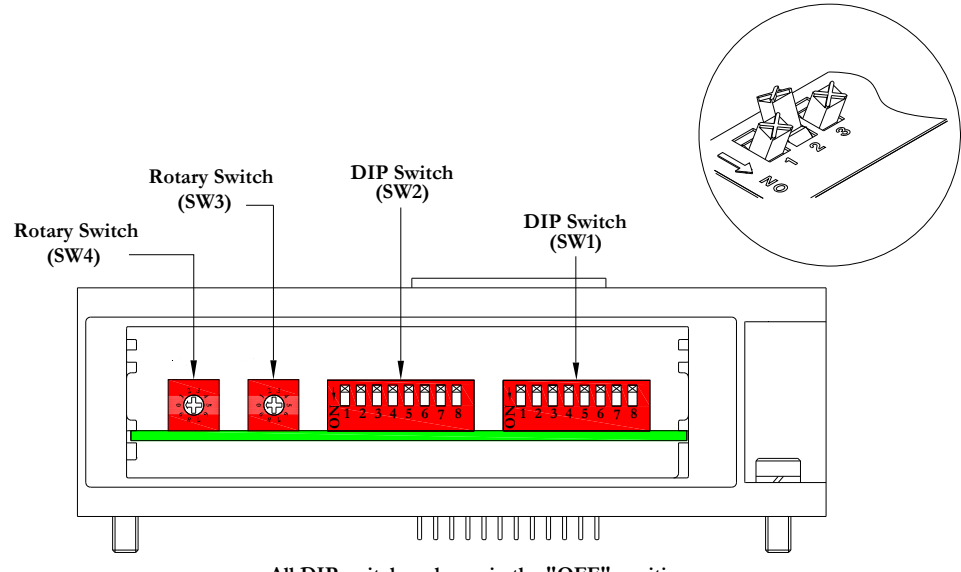

All DIP switches shown in the "OFF" position

The MCM is the module that allows the user to manually enable user definable options such as self test mode, bit mapping offset (Modbus TCP ONLY) and byte swapping (Modbus TCP ONLY), without the need for software configuration. If software configuration is preferred, this module is not necessary. The MCM consists of two DIP switch sets (SW1 and SW2) and two rotary switches (SW3 and SW4).

#### MCM Module Part Numbers

| Description       | Part Number |
|-------------------|-------------|
| Complete Module   | 239-1384    |
| Replacement Board | 256-684     |

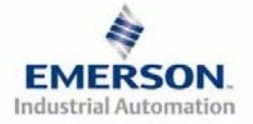

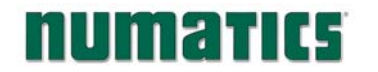

#### MCM Settings (Modbus TCP ONLY)

DIP Switch Settings (SW1)

#### Offset:

| Switch | Setting | Description                                                                                                    |
|--------|---------|----------------------------------------------------------------------------------------------------|
| SW1-7  | Off*    | Enable Output offset of 400 hex or 1024 dec (Some software programs deal with a pre-determined offset for the Output data table. This setting allows the user to work with the offset.) |
| SW1-7  | On      | Disable Output offset. (This setting allows the user to disregard the offset.)                                                                                                    |

Bit swap:

| Switch | Setting | Description                                                                                                    |
|--------|---------|----------------------------------------------------------------------------------------------------|
| SW1-8  | Off*    | Disable I/O bit stream swapping (Some software programs reverse the way the I/O bits are presented to the node and thus the bit mapping may be reversed or swapped from the expected mapping scheme.) |
| SW1-8  | On      | Enable I/O bit stream swapping                                                                                                    |

\*Factory Default Settings

DIP Switch Settings (SW2) - No Function

Rotary Switch Settings (SW3 and SW4) - No Function

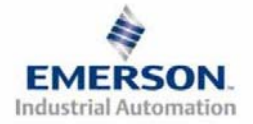

## 5) Self-Test Mode

An internal diagnostic tool can also be enabled using the optional MCM module. This tool allows the user to confirm that all of the Inputs and Outputs on the manifold are fully functional without needing a network connection or controller. There are two test modes that the user can choose using SW2-8. The "Output" test mode tests all the outputs by sequentially turning them ON one at a time. The "Input/Output" test mode tests the inputs by causing all of the outputs to toggle between even and odd values when any input is made.

To use the Self-Test Mode, the user must first set some initial conditions using the MCM module. Follow these steps to obtain the needed initial condition settings. Remember to remove power from the manifold before making changes to the MCM when setting these initial conditions.

#### 1) Disconnect power and air from the manifold!

- 2) Record current MCM settings.
- 3) Set the rotary switches to 99 (SW3 and SW4).
- 4) Make sure that SW1-5, SW2-1, and SW2-7 are in the "ON" position.
- 5) Select the desired test mode with SW2-8 (see table below)

| Switch | Testing<br>Mode  | Setting | Description                                                                                                    |
|--------|------------------|---------|----------------------------------------------------------------------------------------------------|
|        | Output           | Off     | Sequentially turns all the outputs ON and OFF.                                                                                                   |
| SW2-8  | Input/<br>Output | On      | Causes all of the odd outputs to come on and stay on until an input is made. When an input is made, the outputs will toggle to the even outputs. |

6) Make sure that all of the other switches are in the "OFF" position.

The initial conditions are now set. To enable the Self-Test Mode, apply power to the manifold and make the following changes within 5 to 10 seconds:

- 1) Set SW2-6 to the "ON" position.
- 2) Set SW2-7 to the "OFF" position.

Self-Test Mode is terminated by removing power to the unit. Remember to return the MCM settings to their original settings to return the communication node to normal operation.

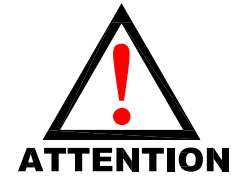

Air should be disconnected to the manifold when attempting to run the Self-Test Mode to prevent unwanted motion. Communication lines should be disconnected before attempting to run the Self-Test Mode.

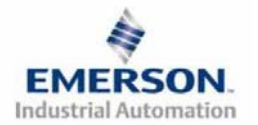

## G2-2 Series EtherNet/IP<sup>TM</sup> and Modbus TCP **Quick Start Manual**

## 6) I/O Mapping Example

#### **Example:**

#### Assumed Settings

- Single Z-Boards<sup>TM</sup> used with single solenoid valves
- Double Z-Boards<sup>TM</sup> used with double solenoid valves

| Pos | Module Type           | Part No.    | In    | Out |  |
|-----|-----------------------|-------------|-------|-----|--|
| No. | Module Type           | 1 alt 1 VO. | Bytes |     |  |
| 1   | MCM                   | 239-1384    |       |     |  |
| 2   | 80 Sourcing<br>(PNP)  | 239-1315    | 1     | 1   |  |
| 3   | 16O Sourcing<br>(PNP) | 239-1319    | 1     | 2   |  |
| 4   | 4I Sinking<br>(NPN)   | 239-1304    | 1     | 0   |  |
| 5   | 8I Sinking<br>(NPN)   | 239-1308    | 1     | 0   |  |

#### Manifold I/O Configuration

| Outputs and Mapping Location |                              |  |  |  |  |
|------------------------------|------------------------------|--|--|--|--|
| Valve Outputs = 12           | Byte 0; Bits 0-7             |  |  |  |  |
| Allocated Unused             | Byte 1; Bits 4-7             |  |  |  |  |
| Valve Outputs = 20           | Bytes 2 - 3; Bits 0-7        |  |  |  |  |
| Discrete Outputs = 24        | Bytes 4,5 and 6;<br>Bits 0-7 |  |  |  |  |
| Total Outputs = 56           |                              |  |  |  |  |

| Inputs and Mapping Location |                   |  |  |  |  |
|-----------------------------|-------------------|--|--|--|--|
| Discrete Inputs = 12        | Byte 6; Bits 0-3, |  |  |  |  |
| Discrete inputs = 12        | Byte 7; Bits 0-7  |  |  |  |  |
| Allocated and               | Barta (, Bita 47  |  |  |  |  |
| Reserved Inputs = 4         | Dyte 0; Dits 4-7  |  |  |  |  |
| Total Inputs = 16           |                   |  |  |  |  |

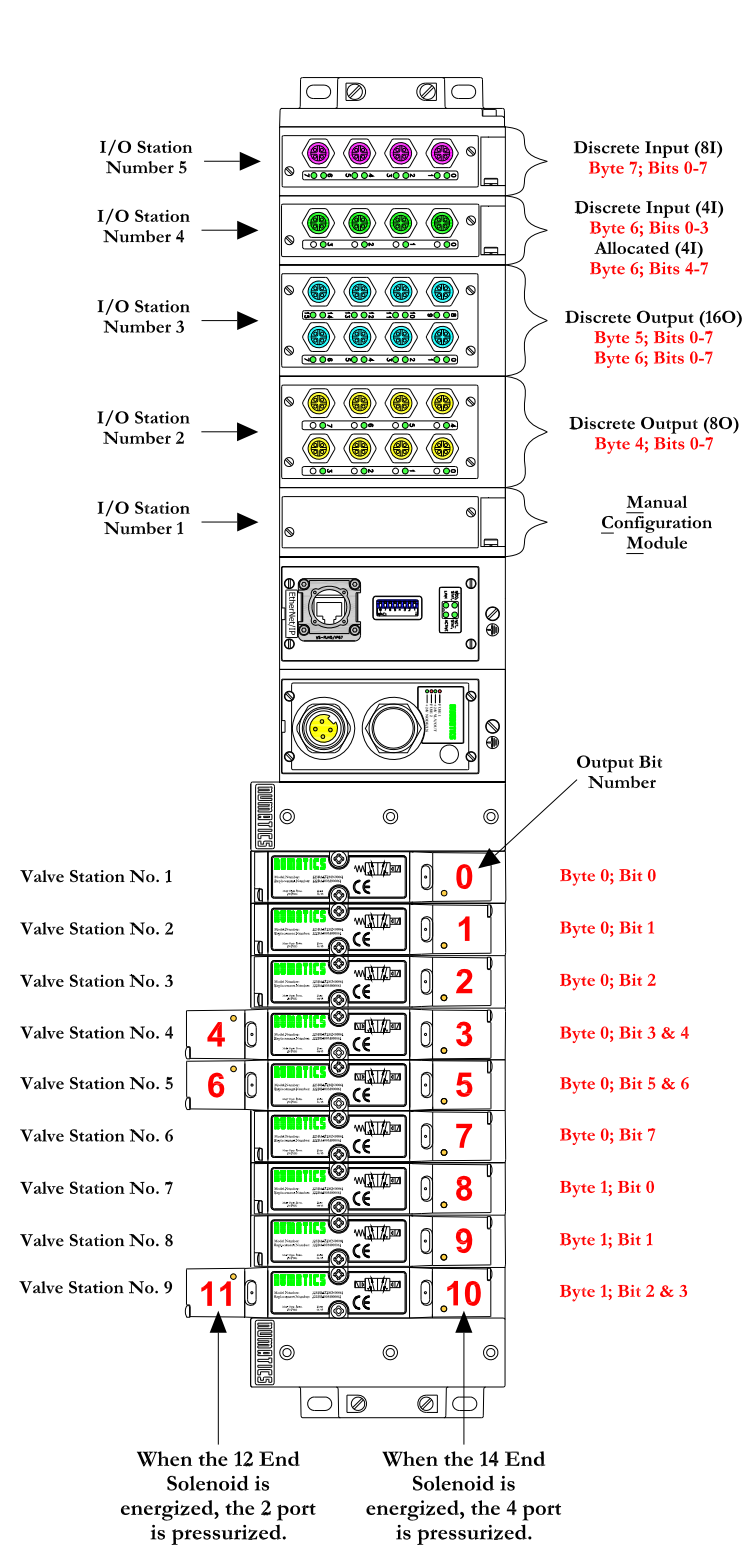

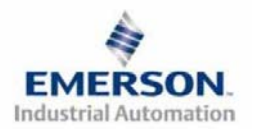

3835056 TDG22ENQS2-0 1/07Subject to change without notice

#### **Discrete I/O Configuration**

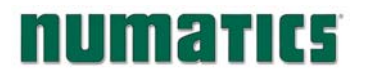

## I/O Mapping Table Example Continued

| Output Table |               |               |               |               |               |               |              |              |
|--------------|---------------|---------------|---------------|---------------|---------------|---------------|--------------|--------------|
| BYTE         | Bit 7         | Bit 6         | Bit 5         | Bit 4         | Bit 3         | Bit 2         | Bit 1        | Bit 0        |
| 0            | Valve Coil    | Valve Coil    | Valve Coil    | Valve Coil    | Valve Coil    | Valve Coil    | Valve Coil   | Valve Coil   |
|              | No. 8         | No. 7         | No. 6         | No. 5         | No. 4         | No. 3         | No. 2        | No. 1        |
| 1            | Allocated &   | Allocated &   | Allocated &   | Allocated &   | Valve Coil    | Valve Coil    | Valve Coil   | Valve Coil   |
|              | Reserved      | Reserved      | Reserved      | Reserved      | No. 12        | No. 11        | No. 10       | No. 9        |
| 2            | Allocated &   | Allocated &   | Allocated &   | Allocated &   | Allocated &   | Allocated &   | Allocated &  | Allocated &  |
|              | Reserved      | Reserved      | Reserved      | Reserved      | Reserved      | Reserved      | Reserved     | Reserved     |
| 3            | Allocated &   | Allocated &   | Allocated &   | Allocated &   | Allocated &   | Allocated &   | Allocated &  | Allocated &  |
|              | Reserved      | Reserved      | Reserved      | Reserved      | Reserved      | Reserved      | Reserved     | Reserved     |
| 4            | Discrete      | Discrete      | Discrete      | Discrete      | Discrete      | Discrete      | Discrete     | Discrete     |
|              | Output No. 7  | Output No. 6  | Output No. 5  | Output No. 4  | Output No. 3  | Output No. 2  | Output No. 1 | Output No. 0 |
| 5            | Discrete      | Discrete      | Discrete      | Discrete      | Discrete      | Discrete      | Discrete     | Discrete     |
|              | Output No. 7  | Output No. 6  | Output No. 5  | Output No. 4  | Output No. 3  | Output No. 2  | Output No. 1 | Output No. 0 |
| 6            | Discrete      | Discrete      | Discrete      | Discrete      | Discrete      | Discrete      | Discrete     | Discrete     |
|              | Output No. 15 | Output No. 14 | Output No. 13 | Output No. 12 | Output No. 11 | Output No. 10 | Output No. 9 | Output No. 8 |

| Input Table |             |             |             |             |             |             |             |             |
|-------------|-------------|-------------|-------------|-------------|-------------|-------------|-------------|-------------|
| BYTE        | Bit 7       | Bit 6       | Bit 5       | Bit 4       | Bit 3       | Bit 2       | Bit 1       | Bit 0       |
| 0           | Coil No. 8  | Coil No. 7  | Coil No. 6  | Coil No. 5  | Coil No. 4  | Coil No. 3  | Coil No. 2  | Coil No. 1  |
| 0           | Status      | Status      | Status      | Status      | Status      | Status      | Status      | Status      |
| 1           | Coil No. 16 | Coil No. 15 | Coil No. 14 | Coil No. 13 | Coil No. 12 | Coil No. 11 | Coil No. 10 | Coil No. 9  |
| 1           | Status      | Status      | Status      | Status      | Status      | Status      | Status      | Status      |
| 2           | Coil No. 24 | Coil No. 23 | Coil No. 22 | Coil No. 21 | Coil No. 20 | Coil No. 19 | Coil No. 18 | Coil No. 17 |
| 2           | Status      | Status      | Status      | Status      | Status      | Status      | Status      | Status      |
| 3           | Coil No. 32 | Coil No. 31 | Coil No. 30 | Coil No. 29 | Coil No. 28 | Coil No. 27 | Coil No. 26 | Coil No. 25 |
| 5           | Status      | Status      | Status      | Status      | Status      | Status      | Status      | Status      |
|             |             |             |             |             |             |             | Status for  | Status for  |
| 4           | Allocated & | Allocated & | Allocated & | Allocated & | Allocated & | Allocated & | Discrete    | Discrete    |
| 7           | Reserved    | Reserved    | Reserved    | Reserved    | Reserved    | Reserved    | Outputs     | Outputs     |
|             |             |             |             |             |             |             | No. 4-7     | No. 0-3     |
|             |             |             |             |             | Status for  | Status for  | Status for  | Status for  |
| 5           | Allocated & | Allocated & | Allocated & | Allocated & | Discrete    | Discrete    | Discrete    | Discrete    |
| 5           | Reserved    | Reserved    | Reserved    | Reserved    | Outputs     | Outputs     | Outputs     | Outputs     |
|             |             |             |             |             | No. 12-15   | No. 8-11    | No. 4-7     | No. 0-3     |
| 6           | Allocated & | Allocated & | Allocated & | Allocated & | Discrete    | Discrete    | Discrete    | Discrete    |
| 0           | Reserved    | Reserved    | Reserved    | Reserved    | Input No. 3 | Input No. 2 | Input No. 1 | Input No. 0 |
| 7           | Discrete    | Discrete    | Discrete    | Discrete    | Discrete    | Discrete    | Discrete    | Discrete    |
| /           | Input No. 7 | Input No. 6 | Input No. 5 | Input No. 4 | Input No. 3 | Input No. 2 | Input No. 1 | Input No. 0 |

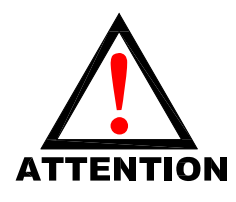

This example supports Modbus TCP function codes: "Write Multiple Registers" (FC 16) and "Read Multiple Registers" (FC 03).

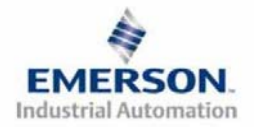

3835056 TDG22ENQS2-0 1/07 Subject to change without notice

# G2-2 Series EtherNet/IP<sup>TM</sup> and Modbus TCP Quick Start Manual

## I/O Mapping Table Example (Modbus TCP ONLY-Bit Reversal) Continued

| Output Table |               |               |               |               |               |               |              |              |
|--------------|---------------|---------------|---------------|---------------|---------------|---------------|--------------|--------------|
| BYTE         | Bit 0         | Bit 1         | Bit 2         | Bit 3         | Bit 4         | Bit 5         | Bit 6        | Bit 7        |
| 0            | Valve Coil    | Valve Coil    | Valve Coil    | Valve Coil    | Valve Coil    | Valve Coil    | Valve Coil   | Valve Coil   |
|              | No. 8         | No. 7         | No. 6         | No. 5         | No. 4         | No. 3         | No. 2        | No. 1        |
| 1            | Allocated &   | Allocated &   | Allocated &   | Allocated &   | Valve Coil    | Valve Coil    | Valve Coil   | Valve Coil   |
|              | Reserved      | Reserved      | Reserved      | Reserved      | No. 12        | No. 11        | No. 10       | No. 9        |
| 2            | Allocated &   | Allocated &   | Allocated &   | Allocated &   | Allocated &   | Allocated &   | Allocated &  | Allocated &  |
|              | Reserved      | Reserved      | Reserved      | Reserved      | Reserved      | Reserved      | Reserved     | Reserved     |
| 3            | Allocated &   | Allocated &   | Allocated &   | Allocated &   | Allocated &   | Allocated &   | Allocated &  | Allocated &  |
|              | Reserved      | Reserved      | Reserved      | Reserved      | Reserved      | Reserved      | Reserved     | Reserved     |
| 4            | Discrete      | Discrete      | Discrete      | Discrete      | Discrete      | Discrete      | Discrete     | Discrete     |
|              | Output No. 7  | Output No. 6  | Output No. 5  | Output No. 4  | Output No. 3  | Output No. 2  | Output No. 1 | Output No. 0 |
| 5            | Discrete      | Discrete      | Discrete      | Discrete      | Discrete      | Discrete      | Discrete     | Discrete     |
|              | Output No. 7  | Output No. 6  | Output No. 5  | Output No. 4  | Output No. 3  | Output No. 2  | Output No. 1 | Output No. 0 |
| 6            | Discrete      | Discrete      | Discrete      | Discrete      | Discrete      | Discrete      | Discrete     | Discrete     |
|              | Output No. 15 | Output No. 14 | Output No. 13 | Output No. 12 | Output No. 11 | Output No. 10 | Output No. 9 | Output No. 8 |

| Input Table |             |             |             |             |             |             |             |             |
|-------------|-------------|-------------|-------------|-------------|-------------|-------------|-------------|-------------|
| BYTE        | Bit 0       | Bit 1       | Bit 2       | Bit 3       | Bit 4       | Bit 5       | Bit 6       | Bit 7       |
| 0           | Coil No. 8  | Coil No. 7  | Coil No. 6  | Coil No. 5  | Coil No. 4  | Coil No. 3  | Coil No. 2  | Coil No. 1  |
| U           | Status      | Status      | Status      | Status      | Status      | Status      | Status      | Status      |
| 1           | Coil No. 16 | Coil No. 15 | Coil No. 14 | Coil No. 13 | Coil No. 12 | Coil No. 11 | Coil No. 10 | Coil No. 9  |
| 1           | Status      | Status      | Status      | Status      | Status      | Status      | Status      | Status      |
| 2           | Coil No. 24 | Coil No. 23 | Coil No. 22 | Coil No. 21 | Coil No. 20 | Coil No. 19 | Coil No. 18 | Coil No. 17 |
| 2           | Status      | Status      | Status      | Status      | Status      | Status      | Status      | Status      |
| 3           | Coil No. 32 | Coil No. 31 | Coil No. 30 | Coil No. 29 | Coil No. 28 | Coil No. 27 | Coil No. 26 | Coil No. 25 |
| 5           | Status      | Status      | Status      | Status      | Status      | Status      | Status      | Status      |
|             |             |             |             |             |             |             | Status for  | Status for  |
| 4           | Allocated & | Allocated & | Allocated & | Allocated & | Allocated & | Allocated & | Discrete    | Discrete    |
| 7           | Reserved    | Reserved    | Reserved    | Reserved    | Reserved    | Reserved    | Outputs     | Outputs     |
|             |             |             |             |             |             |             | No. 4-7     | No. 0-3     |
|             |             |             |             |             | Status for  | Status for  | Status for  | Status for  |
| 5           | Allocated & | Allocated & | Allocated & | Allocated & | Discrete    | Discrete    | Discrete    | Discrete    |
| 5           | Reserved    | Reserved    | Reserved    | Reserved    | Outputs     | Outputs     | Outputs     | Outputs     |
|             |             |             |             |             | No. 12-15   | No. 8-11    | No. 4-7     | No. 0-3     |
| 6           | Allocated & | Allocated & | Allocated & | Allocated & | Discrete    | Discrete    | Discrete    | Discrete    |
| 0           | Reserved    | Reserved    | Reserved    | Reserved    | Input No. 3 | Input No. 2 | Input No. 1 | Input No. 0 |
| 7           | Discrete    | Discrete    | Discrete    | Discrete    | Discrete    | Discrete    | Discrete    | Discrete    |
| /           | Input No. 7 | Input No. 6 | Input No. 5 | Input No. 4 | Input No. 3 | Input No. 2 | Input No. 1 | Input No. 0 |

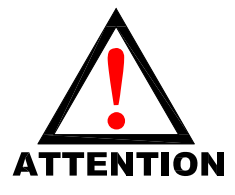

This example supports Modbus TCP function codes: "Write Coil" (FC 05) or "Force Multiple Coils" (FC 15) and "Read Coils" (FC 01) or "Read Input Discrete" (FC 02).

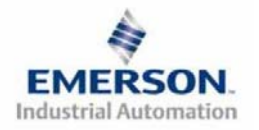

3835056 TDG22ENQS2-0 1/07 Subject to change without notice

## 7) Output Short Circuit Protection (Status Input Bits)

Status Input Bits report the integrity of the load being driven by the output driver. They must be mapped to the scanner as part of the Input Size Value. Please refer to the table below for Status Input Bit action during fault condition:

| Output Type                                      | Output State | Fault Condition                               | Status Bit |  |  |  |
|--------------------------------------------------|--------------|-----------------------------------------------|------------|--|--|--|
|                                                  | ON           | No Fault                                      | 0          |  |  |  |
| Valve Solenoid Coll Driver or<br>Sinking (NIDNI) | UN           | Fault - Short Circuit, Over Temp/Over Current | 1          |  |  |  |
| Discrete Outputs                                 | OFF          | No Fault                                      | 0          |  |  |  |
| Discrete Outputs                                 | UIT          | Fault - Open Load                             |            |  |  |  |
| Sourcing (PNP)                                   | ON           | No Fault                                      | 0          |  |  |  |
| Discrete Outputs                                 | UN           | Fault - Short Circuit, Over Temp/Over Current | 1          |  |  |  |

## 8) Ground Wiring

All Numatics Inc. communication nodes should be grounded during the installation process. These grounding guidelines can be found in National Electrical code IEC 60204-1 or EN 60204-1. There also is a, "ATTENTION: CONNECT TO EARTH GROUND FOR PROPER GROUNDING OF UNIT", label attached to the chassis ground connection point on the G2-2 series communication node housing. This label also points out where the grounding guidelines can be found.

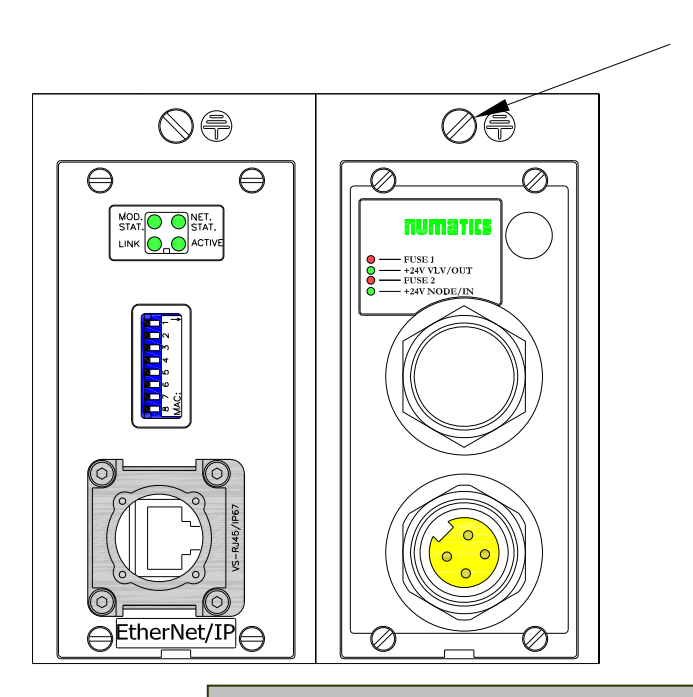

Chassis Ground Connection Point

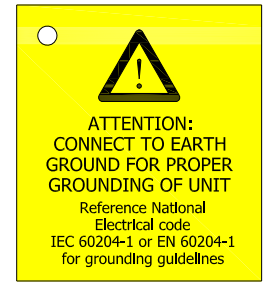

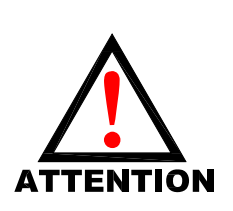

with network communication.
When grounding to a machine frame, please ensure that the machine frame itself is already properly grounded.
Better grounding can be achieved when larger diameter (lower gauge) wire

Proper grounding will alleviate and prevent many intermittent problems

is used.

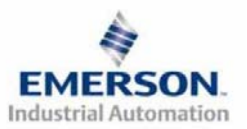

3835056 TDG22ENQS2-0 1/07 Subject to change without notice

www.numatics.com/fieldbus

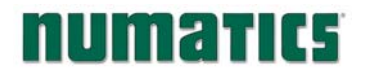

## 9) Auxiliary Power Connector Pin-Out

| Pin No. | Function                                             | Description                                                |
|---------|------------------------------------------------------|------------------------------------------------------------|
| 1       | +24VDC                                               | Voltage Used to Power Outputs                              |
| 1       | (Valves and Outputs)                                 | (Valve Coils and Discrete Outputs)                         |
| 2       | Earth Ground                                         | Protective Earth (Case Ground)                             |
| 3       | 0VDC Common                                          | 0VDC Common, for Valves, I/O, and Node Power               |
| 4       | +24VDC Velters Used to Berry Discuste Insute and New |                                                            |
| 4       | (Node and Inputs)                                    | voltage Used to Fower Discrete Inputs and Node Electronics |

## Pin-Out

Aux. - MINI

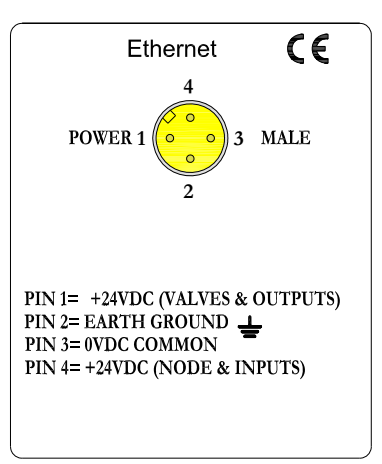

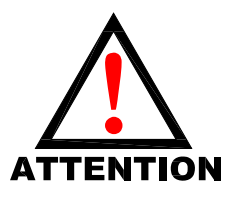

Maximum current capacity on the 0VDC common pin of the auxiliary power connector is 8 Amps. The combined draw of the +24VDC Valves and Outputs and +24VDC Node and Inputs pins cannot exceed 8 Amps, at any given moment in time. The auxiliary power +24VDC Node and Inputs pin supplies power to the

The auxiliary power +24VDC Node and Inputs pin supplies power to the node electronics. This pin must be powered at all times for communication node to be functional.

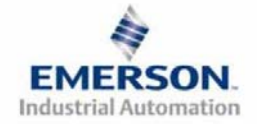

# G2-2 Series EtherNet/IP<sup>TM</sup> and Modbus TCP Quick Start Manual

## 10) Power Consumption

Auxiliary Power Connection (Standard)

| Aux. Power<br>Connector Pin No. | Description                                |
|---------------------------------|--------------------------------------------|
| 1                               | 24 VDC Power for Valves & Discrete Outputs |
| 4                               | 24 VDC Power for Inputs & Node Electronics |

#### Discrete I/O Module(s) Power Jumper

All of Numatics, Inc., G2-2 I/O modules have a selectable power source jumper. This jumper determines which Aux. Power connector pin will power these modules.

This option allows the user to select how each specific module will be powered during different conditions (i.e. E-Stop). Each I/O module can be set-up independently allowing individual Output and/or Input modules to remain active if needed.

#### Power Rating

Maximum system current capability is <u>8 amps</u>. Care should be taken not to exceed 8 amp draw through the 0VDC common pin (Current through all +24 VDC Pins combined).

Discrete I/O current draw is dependent on the device(s) connected. It is critical to know what these values are in order to remain safely within the 8 amp limitation.

Loads should not draw more than 0.5 amps of current from any one individual discrete output point. (Contact factory for higher current capabilities)

| Auxiliary Power Connector            | Voltage | Tolerance | Current      | Power           |
|--------------------------------------|---------|-----------|--------------|-----------------|
| +24VDC (Valves & Outputs)            |         |           |              |                 |
| Solenoid Valve Coil 2005 (Each)      | 24VDC   | +10%/-15% | 0.042 A      | 1.0 Watts       |
| Solenoid Valve Coil 2012 (Each)      | 24VDC   | +10%/-15% | 0.105 A      | 2.5 Watts       |
| Solenoid Valve Coil 2035 (Each)      | 24VDC   | +10%/-15% | 0.105 A      | 2.5 Watts       |
| Solenoid Valve Coil ISO - SPA (Each) | 24VDC   | +10%/-15% | 0.160 A      | 4.0 Watts       |
| Discrete Output                      | 24VDC   | -         | 0.5 A max. * | 12 Watts max. * |
| Discrete I/O Status LEDs (Each)      | 24VDC   | -         | 0.015 A      | 0.36 Watts      |
| +24VDC (Node & Inputs)               |         |           |              |                 |
| Node                                 | 24VDC   | +/- 10%   | 0.040 A      | 0.96 Watts      |
| Discrete I/O Module (Each)           | 24VDC   | -         | 0.006 A      | 0.14 Watts      |
| Discrete I/O Status LEDs (Each)      | 24VDC   | -         | 0.015 A      | 0.36 Watts      |

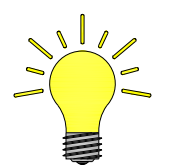

Power consumption for each Discrete I/O point is dependent on the specific current draw of input sensor devices and output loads. Please consult the factory for output current requirements greater than 0.5 amps.

#### **Recommended External Fuses:**

External fuses should be chosen based upon the physical manifold configuration. Please refer to the next page for the fuse sizing chart.

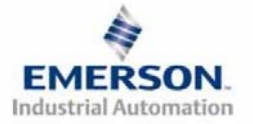

3835056 TDG22ENQS2-0 1/07 Subject to change without notice

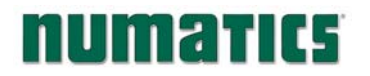

## 11) Power Consumption and External Sizing Guide Chart

| Power Consumption - Aux. Power Connector Pin for Valves and Outputs                                                                                                    |                  |                                        |
|----------------------------------------------------------------------------------------------------|------------------|----------------------------------------|
| Description                                                                                                    |                  | <u>Current</u>                         |
| Number of Solenoid Valve Coils Energized Simultaneously                                                                                                    |                  |                                        |
| X 0.105 A (2012 and 2035 Series)                                                                                                    | =                | Amps                                   |
| X 0.042 A (2005 Series)                                                                                                    | =                | Amps                                   |
| (,                                                                                                    |                  | +                                      |
| Total load current drawn by simultaneously energized Discrete Outputs                                                                                                    | _                | Amps                                   |
| with Discrete Outputs Power Jumper in "SP" Position (Factory Default).                                                                                                    | -                | +                                      |
| Total load current drawn by Sensor Devices from Discrete Inputs source                                                                                                    | =                | Amps                                   |
| with Discrete Input Power Jumper in "SP" Position.                                                                                                    |                  |                                        |
| Total:                                                                                                    |                  | Amps                                   |
| Surge Compensation:                                                                                                    | Х                | 1.25                                   |
| Suggested External +24 VDC (Valves and Outputs) Fuse Value:                                                                                                    |                  | Amps                                   |
|                                                                                                    |                  |                                        |
| Power Consumption - Aux. Power Connector Pin for Node and Inputs                                                                                                    |                  |                                        |
| Description                                                                                                    |                  | <u>Current</u>                         |
| Communication Node Power Consumption                                                                                                    | =                | .040 Amps                              |
|                                                                                                    |                  | +                                      |
| Total load current drawn by simultaneously energized Discrete Outputs                                                                                                    | =                | Amps                                   |
|                                                                                                    |                  |                                        |
| with Discrete Outputs Power Jumper in "UP" Position.                                                                                                    |                  | +                                      |
| Total load current drawn by Sensor Devices from Discrete Inputs source                                                                                                    | =                | +<br>Amps                              |
| Total load current drawn by Sensor Devices from Discrete Inputs source<br>with Discrete Inputs Power Jumper in "UP" Position (Factory Default).                                                                                                    | =                | +<br>Amps<br>+                         |
| Total load current drawn by Sensor Devices from Discrete Inputs source<br>with Discrete Inputs Power Jumper in "UP" Position (Factory Default).                                                                                                    | =                | +<br>Amps<br>+                         |
| Total load current drawn by Sensor Devices from Discrete Inputs source<br>with Discrete Inputs Power Jumper in "UP" Position (Factory Default).<br>Number of I/O modules installed X 0.006 A                                                                                                    | =                | +<br>Amps<br>+<br>Amps                 |
| Total load current drawn by Sensor Devices from Discrete Inputs source<br>with Discrete Inputs Power Jumper in "UP" Position (Factory Default).<br>Number of I/O modules installed X 0.006 A                                                                                                    | =<br>=           | +<br>Amps<br>+<br>Amps<br>+            |
| With Discrete Outputs Power Jumper in "UP" Position.         Total load current drawn by Sensor Devices from Discrete Inputs source with Discrete Inputs Power Jumper in "UP" Position (Factory Default).         Number of I/O modules installed X 0.006 A         Number of Discrete I/O Status LEDs simultaneously on X 0.015 A                                            | =<br>=<br>=      | +<br>Amps<br>+<br>Amps<br>+<br>Amps    |
| with Discrete Outputs Power Jumper in "UP" Position.         Total load current drawn by Sensor Devices from Discrete Inputs source with Discrete Inputs Power Jumper in "UP" Position (Factory Default).         Number of I/O modules installed X 0.006 A         Number of Discrete I/O Status LEDs simultaneously on X 0.015 A         Total:                             | =<br>=<br>=      | +<br>Amps<br>+<br>Amps<br>Amps         |
| With Discrete Outputs Power Jumper in "UP" Position.         Total load current drawn by Sensor Devices from Discrete Inputs source with Discrete Inputs Power Jumper in "UP" Position (Factory Default).         Number of I/O modules installed X 0.006 A         Number of Discrete I/O Status LEDs simultaneously on X 0.015 A         Total:         Surge Compensation: | =<br>=<br>=<br>X | +<br>Amps<br>+<br>Amps<br>Amps<br>1.25 |

The standard power jumper configuration for all Output Modules is "SP".

The standard power jumper configuration for all Input Modules is "UP".

At any given moment in time, the <u>combined</u> current draw through +24VDC (Valves & Outputs) pin <u>and</u> +24VDC (Node & Inputs) pin cannot exceed 8 amps. Therefore, the combined value of the external fuses on the two +24VDC pins should not exceed 8 amps.

The internal fuses are installed to protect against fire damage due to catastrophic failure of internal components. External fuses are recommended for protection against power supply failure, over-current conditions, etc...

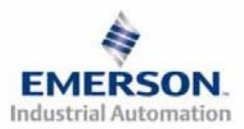

NDTE

3835056 TDG22ENQS2-0 1/07 Subject to change without notice

www.numatics.com/fieldbus

## 12) LED Functions

numatics

Upon power up, the LEDs indicate the status of the unit. The Power Module of the G2-2 EtherNet/IP<sup>TM</sup> and Modbus TCP node has four LEDs; two for internal fuse integrity and two for Aux. Power status. The Communication module also has four status LEDs which are described below.

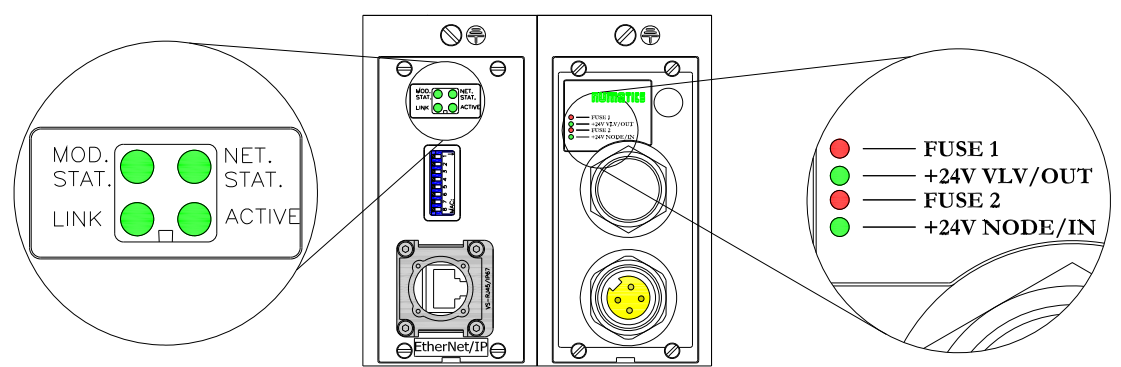

#### **Communication Module**

| LED Name         | Color     | Status           | Description                                                           |
|------------------|-----------|------------------|-----------------------------------------------------------------------|
|                  | Off       | OFF              | No power applied to module                                            |
|                  | Green     | ON               | Device operational. The module is operating correctly.                |
| MOD. STAT.       | Ulteri    | FLASHING         | Standby. The module has not been configured.                          |
| (Module Status)  | Red       | ON               | Major fault. A major internal error has been detected.                |
|                  | Reu       | FLASHING         | Minor fault. A minor recoverable fault has been detected.             |
|                  | Green Red | FLASHING         | Self-test. The module is performing a power on self-test.             |
|                  | Off       | OFF              | IP address has been not been assigned to node. Or no power applied to |
|                  | UII       | OFF              | unit.                                                                 |
|                  | Green     | ON               | Connected. The module has established an EtherNet/IP connection.      |
|                  |           | <b>FI ASHING</b> | No connection. There are no EtherNet/IP connections established to    |
| NET. STAT.       |           | TLASIIINO        | the module.                                                           |
| (Network Status) |           | ON               | Duplicate IP address. The module has detected that its IP address is  |
|                  | Red       | UIV              | already being used elsewhere on the network                           |
|                  | neu       | FLASHING         | EtherNet/IP connection has timed out. One or more of the              |
|                  |           | TLASIIINU        | connections for which this module is the target has timed out.        |
|                  | Green Red | FLASHING         | Self-test. The module is performing a power on self-test.             |
| I INK            | Green     | OFF              | No Ethernet connection is detected                                    |
|                  | Gitti     | ON               | The module is connected to an EtherNet network                        |
| ACTIVE           | Green     | FLASHING         | The LED flashes each time a packet is received or transmitted.        |

#### Power Module

| I ower miodate |       |        |                                                                          |
|----------------|-------|--------|--------------------------------------------------------------------------|
| LED Name       | Color | Status | Description                                                              |
|                |       | OFF    | Internal fuse F1 is OK (valid only when power is applied to              |
| FUSE 1         | Red   |        | $+24V_{VLV/OUT}$ pin on Aux. Power connector).                           |
| I USE I        | Kcu   | ON     | Internal fuse F1 is open; No power is internally provided to valves or   |
|                |       | 011    | outputs. Communication NOT affected.                                     |
| +24V VI V/OUT  | Green | OFF    | No DC Power present at +24V VLV / OUT pin on Aux. Power connector.       |
| +24V VLV/001   |       | ON     | DC Power applied to +24V <sub>VLV/OUT</sub> pin on Aux. Power Connector. |
|                | Red   | OFF    | Internal fuse F2 is OK (valid only when power is applied to              |
| FUSE 2         |       | OFF    | +24V <sub>NODE / IN</sub> pin on Aux. Power connector.                   |
| 103E 2         |       | ON     | Internal fuse F2 is open; No power is internally provided to node        |
|                |       |        | electronics or inputs. Communication Node will not function.             |
| +24V NODE /IN  | Green | OFF    | No DC Power present at $+24V_{NODE/IN}$ pin on Aux. Power connector.     |
| 124V NODE/IIN  | Green | ON     | DC Power applied to $+24V_{NODE/IN}$ pin on Aux. Power connector.        |

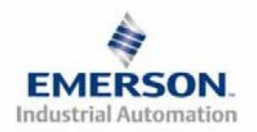

3835056 TDG22ENQS2-0 1/07 Subject to change without notice

## 13) Modbus/TCP Function Codes

This communication module supports the Modbus/TCP protocol based on the 1.0 version of the specification. This communication module can handle up to 8 simultaneous connections.

#### Supported Commands:

| Function<br>Code | Function Name            | Class | Affects Area |
|------------------|--------------------------|-------|--------------|
| 01               | Read Coils               | 1     | IN / OUT     |
| 02               | Read Input Discrete      | 1     | IN / OUT     |
| 03               | Read Multiple Registers  | 0     | IN / OUT     |
| 04               | Read Input Registers     | 1     | IN / OUT     |
| 05               | Write Coils              | 1     | OUT          |
| 06               | Write Single Register    | 1     | OUT          |
| 07               | Read Exception Status    | 1     | OUT          |
| 15               | Force Multiple Coils     | 2     | OUT          |
| 16               | Write Multiple Registers | 0     |              |
| 22               | Mask Write Register      | 2     | OUT          |
| 23               | Read/Write registers     | 2     | IN & OUT     |

Modbus/TCP Addressing:

| Modbus<br>Memory Area<br>(Decimal) | Туре   | Applicable<br>Function Code<br>(FC) | Numatics Node<br>Memory Area<br>(Decimal) | Total<br>I/O<br>Size | Addressing<br>Method | Bit<br>Reversal |
|------------------------------------|--------|-------------------------------------|-------------------------------------------|----------------------|----------------------|-----------------|
| 0 - 9999 Ou                        |        | 05                                  | 16384 - 16704                             | 320                  | Bit                  | Yes             |
|                                    | Output | 15                                  | 16384 - 16424                             | 40                   | Byte                 | Yes             |
|                                    |        | 16                                  | 1024 - 1044                               | 20                   | Word                 | No              |
| 10000 - 19999 I                    |        | 01                                  | 0 - 320                                   | 320                  | Bit                  | Yes             |
|                                    | Input  | 02                                  | 0 - 320                                   | 320                  | Bit                  | Yes             |
|                                    |        | 03                                  | 0 - 20                                    | 20                   | Word                 | No              |

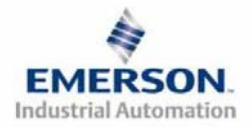

### 14) IP Address Configuration

The IP address of the Numatics G2-2 Ethernet node may be configured via several different methods: DHCP/ BOOTP Manual Configuration via DIP switch Integrated Web Page Configuration ARP/PING command

#### A.) DHCP/BOOTP

The node is shipped from the factory with DHCP/BOOTP feature enabled. This allows a DHCP server to automatically set the IP address to the node when connected to the network, or a BOOTP server to establish communication to the node and set the IP address. These addressing methods require that the unique MAC ADDRESS of the node is known. The MAC ADDRESS can be found on the label located on the node cover (see above). It will be different for every node. When DHCP/BOOTP is enabled and a DHCP server is found, the IP address, Subnet mask, and gateway are automatically configured by the DHCP server.

| BOOTP/DHCP Serve                                    | r 2.3                                                            |                  |             |                     |
|-----------------------------------------------------|------------------------------------------------------------------|------------------|-------------|---------------------|
| Request History<br>Clear History Add                | o Relation List                                                  |                  |             |                     |
| (hr.min.sec) Type<br>10:07:41 DHCP<br>10:07:41 DHCP | Ethernet Address (MAC)<br>00:11:25:45:15:2D<br>00:11:25:45:15:2D | IP Address       | Hostname    |                     |
| Relation List New Delete Enab                       | le BOOTP Enable DHCP Dir                                         | sable BOOTP/DHCP | Description |                     |
|                                                     |                                                                  |                  |             |                     |
| Status<br>Unable to service DHCP re                 | equest from 00:11:25:45:15:2D.                                   |                  |             | Entries<br>0 of 256 |

The DHCP/ BOOTP setting can be enabled or disabled via the nodes integrated web server. Simply log on to the node with any web browser and go to the configuration page.

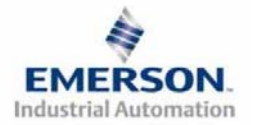

#### B.) Manual Configuration DIP switch

The manual configuration DIP switch provides an easy way to configure the node's IP address. The switch represents the binary value of the last octet in the IP address. When all switches are set to OFF, it is disabled and other means of setting the address must be used. DIP switch configuration settings require power to be cycled before changes take effect.

| IP address:      | 192.168.0. <mark>X</mark> |
|------------------|---------------------------|
| Subnet Mask      | 255.255.255.0             |
| Gateway address: | 0.0.0.0 (no gateway set)  |

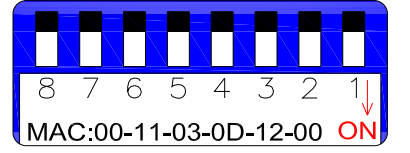

| <b>X</b> = | DIP | switch | setting | per | the | tab | le | below |  |
|------------|-----|--------|---------|-----|-----|-----|----|-------|--|
|------------|-----|--------|---------|-----|-----|-----|----|-------|--|

| 27=128 | 26=64 | 25=32 | 24=16 | 23=8 | 22=4        | 21=2 | 20=1 | Octet Value |
|--------|-------|-------|-------|------|-------------|------|------|-------------|
| SW-8   | SW-7  | SW-6  | SW-5  | SW-4 | <i>SW-3</i> | SW-2 | SW-1 | (Decimal)   |
| OFF    | OFF   | OFF   | OFF   | OFF  | OFF         | OFF  | OFF  | *0          |
| OFF    | OFF   | OFF   | OFF   | OFF  | OFF         | OFF  | ON   | 1           |
| OFF    | OFF   | OFF   | OFF   | OFF  | OFF         | ON   | OFF  | 2           |
| OFF    | OFF   | OFF   | OFF   | OFF  | OFF         | ON   | ON   | 3           |
| OFF    | OFF   | OFF   | OFF   | OFF  | ON          | OFF  | OFF  | 4           |
|        |       |       |       |      |             |      |      |             |
| OFF    | ON    | ON    | ON    | ON   | OFF         | OFF  | OFF  | 120         |
|        |       |       |       |      |             |      |      |             |
| ON     | ON    | ON    | ON    | ON   | ON          | OFF  | ON   | 253         |
| ON     | ON    | ON    | ON    | ON   | ON          | ON   | OFF  | 254         |
| ON     | ON    | ON    | ON    | ON   | ON          | ON   | ON   | Not Valid   |

\*Not valid for fourth octet

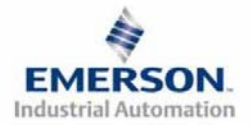

#### C.) Web Page Configuration

The Numatics G2-2 Ethernet node has an imbedded web server. This server can be accessed via any standard web browser program. If the IP address of the node is known, the "Node Configuration Page" for the node can be called up and the configuration parameters updated. If the IP address of the node is not known, it can be set using any of the previously described methods. Please note that the PC, where the web browser is installed, must be correctly configured for operation with the appropriate network IP ranges and Subnet settings that match the G2-2 Ethernet node. Consult appropriate personnel before changing your computer's network settings and always record previous settings before attempting changes!

Below is a representation of the "Node Configuration Page" which is stored in the Ethernet node. IP address, Subnet Mask, Gateway Address, SMTP server address and DHCP/BootP enabled selections can all be configured from this page. These parameters will be programmed in the node's non-volatile FLASH memory once "UPDATE CONFIG." is clicked.

Modifications to the *Configuration Page* settings require power to be cycled before changes take effect.

| Numatics Incorporated<br>G2-2 Series EtherNet 10/100 Mbit/s<br>Node Configuration Page |               |  |  |  |  |
|----------------------------------------------------------------------------------------|---------------|--|--|--|--|
| IP Address:                                                                            | 192.168.3.120 |  |  |  |  |
| Subnet Mask:                                                                           | 255.255.255.0 |  |  |  |  |
| Gateway Address:                                                                       | 0.0.0.0.      |  |  |  |  |
| SMTP server:                                                                           | 0.0.0.0.      |  |  |  |  |
| DHCP/BOOTP enabled:                                                                    |               |  |  |  |  |
| UPDATE CONFIG                                                                          |               |  |  |  |  |

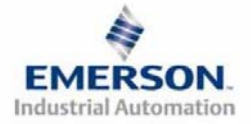

#### D.) ARP/PING Command

ARP (Address Resolution Protocol) and PING are DOS commands that can be used to set an IP address. This will require a PC equipped with an Ethernet Network Interface Card (NIC). The IP address will be stored in the node's non-volatile FLASH memory after it is set. No power cycle is necessary. Follow these steps to configure an IP address using the ARP/PING commands.

1) Use the ARP-s command to configure the IP address from a DOS window.

arp -s <IP address> <MAC address>

Where: <IP address> is the IP address that the node is to be set to <MAC address> is the unique MAC address of the node where the IP address is to be set (see label on cover)

Example: arp -s 192.168.6.35 00-15-24-00-00-38

2) Use the PING command to send the IP address to the node.

ping <IP address>

Where: <IP address> is the IP address that was previously used in the "arp -s" command.

Example: ping 192.168.6.35

3) Use the ARP-d command to remove the static entry from the PC ARP table.

arp –d

Example: arp -d

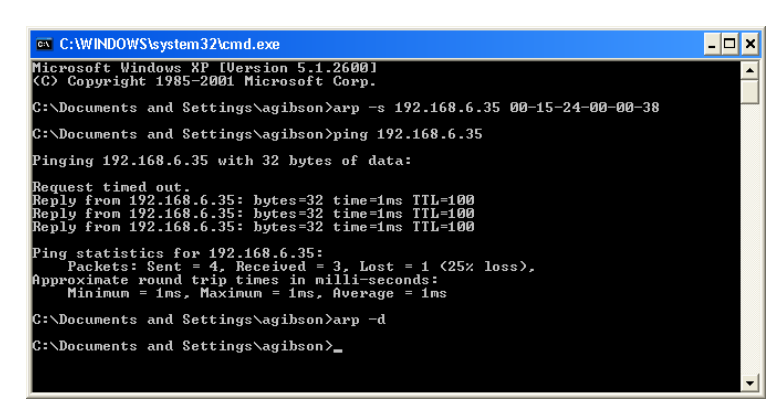

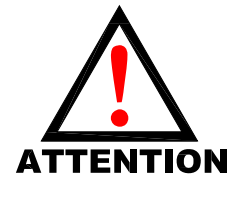

The ARP command automatically configures the subnet mask to 255.255.255.0 (thus the first three octets of the IP address will be the same as the PC executing the command). When the ARP and PING commands are used, the DHCP/BOOTP is disabled.

The parameters set in the node are programmed in non-volatile FLASH memory. They will NOT be lost during loss of power.

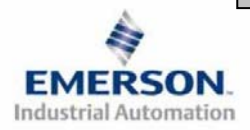

3835056 TDG22ENQS2-0 1/07 Subject to change without notice

www.numatics.com/fieldbus

## 15) EtherNet/IP<sup>™</sup> Configuration with RSLOGIX 5000

When commissioning your EtherNet/IP<sup>™</sup> network, specific values must be entered in the "Connection Parameters" section for the "Assembly Instance" column with regards to "Input Size", "Output Size", and "Configuration". The "Size" values are determined from the actual physical configuration of the manifold (i.e. how many and which I/O modules are installed on the manifold). The size values are a minimum value; higher values can be used if future manifold I/O expansion is required. Below is a sample screen shot taken from Allen Bradley's RSLogix 5000 programming software, it shows where the appropriate values for the *IP Address, Assembly Instance, Size* and *Configuration* must be entered.

|                                                                                                    | Module Properties - EtherNet_gateway (ETHERNET-MODULE 1.1)                                                                                                    | × |
|----------------------------------------------------------------------------------------------------|----------------------------------------------------------------------------------------------------|---|
| Controller Tags Controller Fault Handler Controller Fault Handler Power-Up Handler Casks Casks | Type:       ETHERNET-MODULE Generic Ethernet Module         Vendor:       Allen-Bradley         Parent:       EtherNet_gateway         Name:       Numatics         Description:       G2-2 fieldbus manifold         G2-2 fieldbus manifold       Input:         100       8                                                                                                    |   |
| Image: Second system         Image: Second system         Image: Second system <td>Comm Format:       Data - SINT         Comm Format:       Data - SINT         Address / Host Name       Configuration:         Image: Provide the structure       Image: Provide the structure         Image: Provide the structure       Status Input:         Image: Provide the structure       Status Output:         Image: Provide the structure       Status Output:         Image: Provide the structure       Status Output:         Image: Provide the structure       Status Output:         Image: Provide the structure       Status Output:         Image: Provide the structure       Status Output:         Image: Provide the structure       Status Output:         Image: Provide the structure       Status Output:</td> <td>_</td>                                                                                                    | Comm Format:       Data - SINT         Comm Format:       Data - SINT         Address / Host Name       Configuration:         Image: Provide the structure       Image: Provide the structure         Image: Provide the structure       Status Input:         Image: Provide the structure       Status Output:         Image: Provide the structure       Status Output:         Image: Provide the structure       Status Output:         Image: Provide the structure       Status Output:         Image: Provide the structure       Status Output:         Image: Provide the structure       Status Output:         Image: Provide the structure       Status Output:         Image: Provide the structure       Status Output: | _ |

#### **Module Properties**

#### Comm. Format:

| Description  | Data          |  |  |
|--------------|---------------|--|--|
| Comm. Format | "Data – SINT" |  |  |

**Connection Parameters:** 

| Description   | Assembly Instance<br>Values | Size (8 Bits=1 Byte)                              |  |
|---------------|-----------------------------|---------------------------------------------------|--|
|               |                             | Total Input Bytes value (in bytes) from manifold  |  |
| Input         | 100 (Decimal) or            | configuration (including status Input bits). This |  |
| Input         | 64 (Hexadecimal)            | is a minimum value; larger values may be          |  |
|               |                             | specified for future expansion purposes.          |  |
|               |                             | Total Output Bytes value (in bytes) from manifold |  |
| Output        | 150 (Decimal) or            | configuration. This is a minimum value; larger    |  |
| Output        | 96 (Hexadecimal)            | values may be specified for future expansion      |  |
|               |                             | purposes.                                         |  |
| Confirmation  | 1 (Decimal) or              | 0                                                 |  |
| Configuration | 1 (Hexidecimal)             | 0                                                 |  |

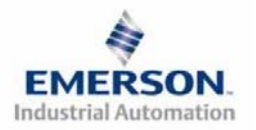

3835056 TDG22ENQS2-0 1/07 Subject to change without notice

## 16) Factory Default Settings

Unless otherwise requested, all standard G2-2 Series Ethernet manifolds ship with specific factory default settings. Below is a list of the factory default settings:

| Description                   | Default Settings                                                                                     |  |  |
|-------------------------------|----------------------------------------------------------------------------------------------------|--|--|
| IP address                    | DHCP/ BOOTP Enabled (192.168.3.120 in FLASH)                                                         |  |  |
| MAC Address                   | A unique alpha-numeric code for each node<br>(00-30-11-XX-XX-XX).                                    |  |  |
| MAC Address                   | Located on the cover of the EtherNet/IP <sup>™</sup> node.<br>(Not user configurable)                |  |  |
| Baud Rate                     | 10/100 Mbit per sec. (Autobaud)                                                                      |  |  |
| DHCP/BOOTP                    | Enabled                                                                                              |  |  |
| Input Module Power Jumper     | PU<br>(Input sensor power supplied by<br>+24VDC Node and Inputs pin on the Aux. power connector)     |  |  |
| Output Module Power Jumper    | SP<br>(Output module power supplied by<br>+24VDC Valves and Outputs pin on the Aux. power connector) |  |  |
| Valve Side Output Bytes       | 4 Bytes (32 Allocated Valve Coil Outputs)                                                            |  |  |
| Discrete I/O Side - I/O Bytes | Self-Configuring based on the I/O modules installed.                                                 |  |  |

### 17) <u>Technical Support</u>

For technical support, contact your local Numatics distributor. If further information is required, please call Numatics Inc. at (248) 887-4111 and ask for Technical Support.

Issues relating to network set-up, PLC programming, sequencing, software related functions, etc... should be handled with the appropriate product vendor.

Information on device files, technical manuals, local distributors, and other Numatics, Inc. products and support issues can be found on the Numatics, Inc's. WEB site at <u>www.numatics.com</u>

For general help or more information regarding Industrial Ethernet protocol, please see the following appropriate web pages:

ODVA - www.odva.org

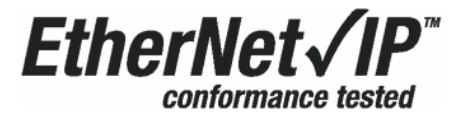

The following is a trademark used under license by ODVA: EtherNet/IP™

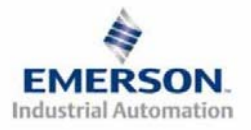

3835056 TDG22ENQS2-0 1/07 Subject to change without notice

## Guide de Démarrage Rapide Série 2-2 - EtherNet/IP<sup>TM</sup> et Modbus TCP

## Pour commencer

Ce document décrit le démarrage rapide de votre îlot de distribution à nœud de communication EtherNet/IP<sup>TM</sup> ou Modbus TCP série G2-2 intégré.

### 1) Déballage et inspection

- 1) Inspectez l'emballage extérieur pour détecter tout dommage. Tout dommage constaté doit être signalé au transporteur.
- 2) Retirez l'ensemble de l'îlot de son carton.
  - a) Sortez l'ensemble de son emballage anti-statique.
  - b) Conservez la documentation portant sur l'installation et la configuration.
- 3) Inspectez l'ensemble de l'îlot pour détecter tout dommage de transport tel que:
  - a) Broches ou connecteurs déformés.
    - b) Tout dommage constaté doit être immédiatement signalé au transporteur.
- 4) Vérifiez que la configuration de l'ensemble de l'îlot livré correspond à votre commande. (distributeurs, E/S, protocole, ...).

### 2) Introduction à la série G2-2

Ci-dessous un exemple représentant l'ensemble d'un îlot de distributeurs de la série 2012. Cette série d'îlots à bus de terrain est capable d'adresser un total de 224 E/S. L'îlot peut être considéré comme ayant deux parties : la partie *Composants pneumatiques* et la partie *Composants électroniques*. La partie Composants pneumatiques et la partie *Composants électroniques*. La partie Composants pneumatiques et la partie *Composants électroniques*. La partie Composants pneumatiques supporte un maximum de 32 bobines et la partie Composants électroniques supporte un maximum de 6 modules, donc un total de 192 sorties, 96 entrées ou de différentes combinaisons de celles-ci. Le module de communication est équipé d'un connecteur de communication du type RJ45. Le module d'alimentation en tension est équipé d'un connecteur d'alimentation à 4 broches. L'affectation des broches ainsi que les connecteurs E/S sont repérés sur la face latérale de chaque module.

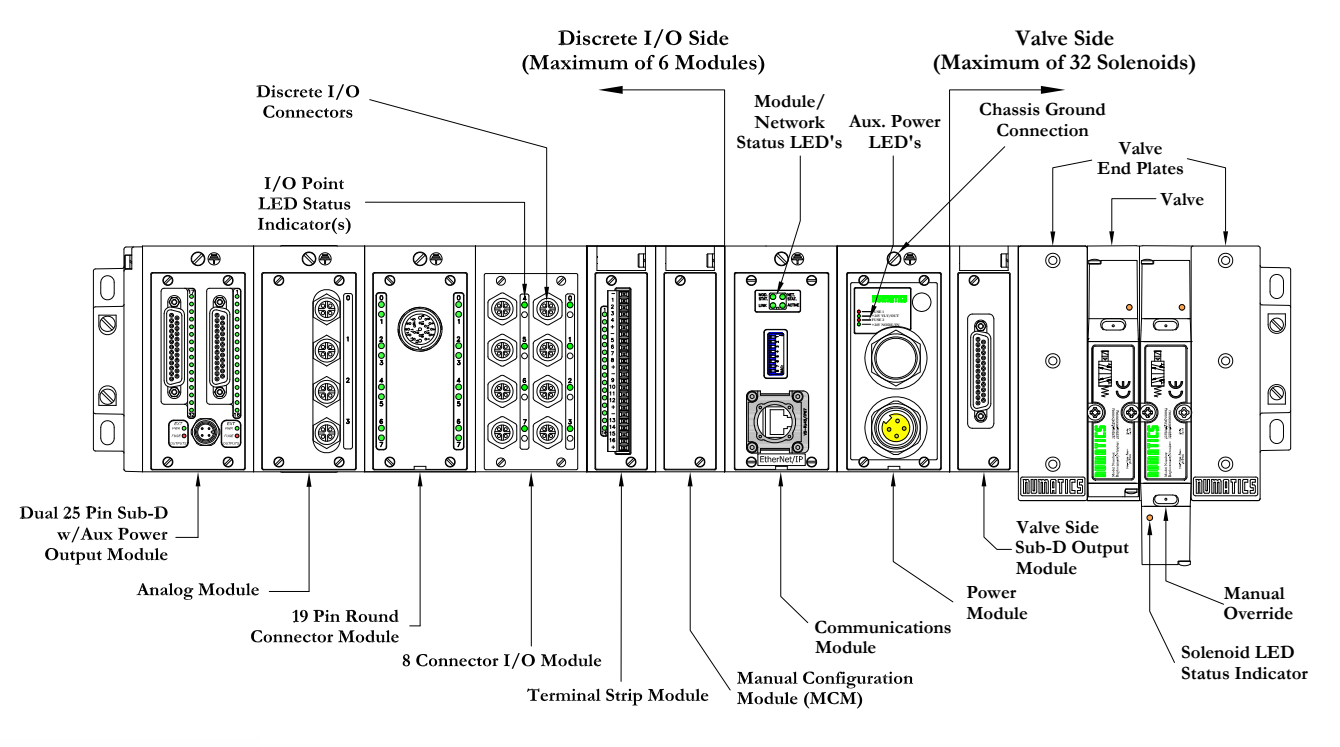

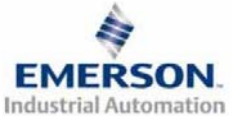

## Guide de Démarrage Rapide Série 2-2 - EtherNet/IP<sup>TM</sup> et Modbus TCP

## 3) <u>Codes des composants du module de communication EtherNet/IP<sup>TM</sup> et Modbus</u> <u>TCP</u>

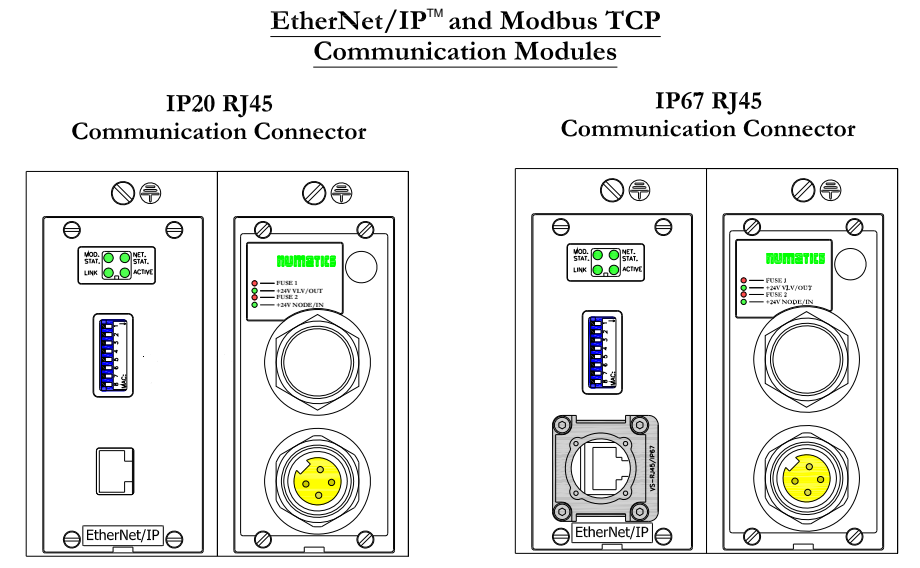

Codes des composants de communication de rechange EtherNet/IPTM et Modbus TCP

| <i>Type de connecteur</i> | Description                                  | Code     |
|---------------------------|----------------------------------------------|----------|
|                           | Module complet                               | 239-2037 |
|                           | Carte électronique de communication          | 256-846  |
| Connecteur                | Carte électronique d'alimentation auxiliaire | 256-848  |
| IP20 RJ45                 | Carte de pilotage distributeurs              | 256-680  |
|                           | Fusible 4A                                   | 140-933  |
| -                         | Fusible 10A                                  | 140-934  |
|                           | Module complet                               | 239-2342 |
|                           | Carte électronique de communication          | 256-846  |
| Connecteur                | Carte électronique d'alimentation auxiliaire | 256-848  |
| IP67 RJ45                 | Carte de pilotage distributeurs              | 256-680  |
|                           | Fusible 4A                                   | 140-933  |
|                           | Fusible 10A                                  | 140-934  |

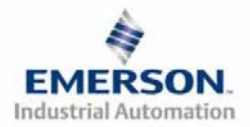

numatics

## **NUMATICS** Guide de Démarrage Rapide Série 2-2 - EtherNet/IP<sup>TM</sup> et Modbus TCP

## 4) MCM – Module de configuration manuelle (option)

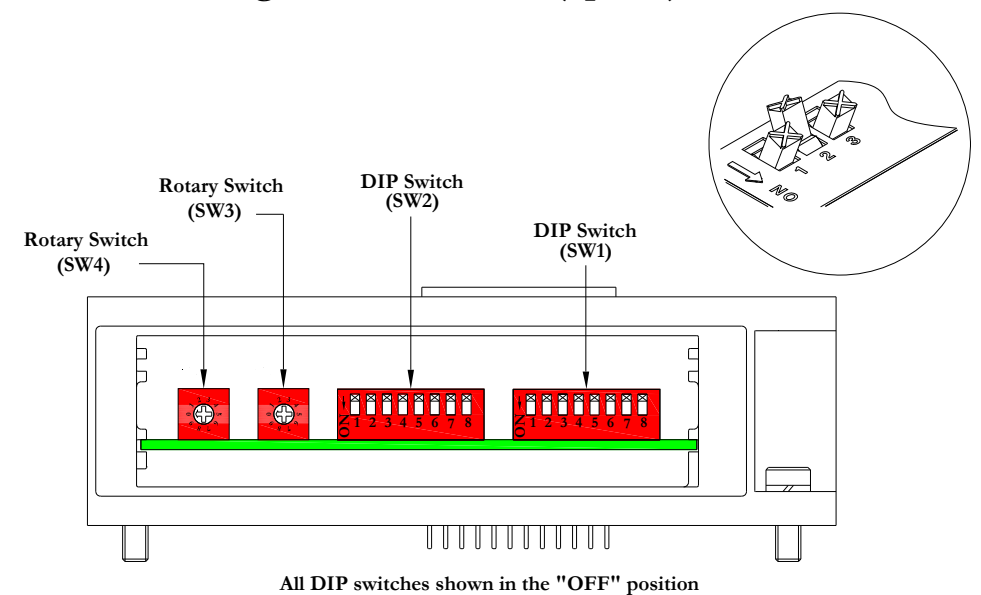

Le MCM (module de configuration manuelle) permet à l'utilisateur de configurer les options définissables par l'utilisateur tels que le mode auto test, Bit Mapping Offset *(décalage de mapping de bits)* (Modbus TCP UNIQUEMENT) et Byte Swapping *(conversion d'octets)* (Modbus TCP UNIQUEMENT), sans besoin de logiciel de configuration. <u>Ce module n'est pas nécessaire si l'on préfère la configuration par logiciel.</u> Le MCM est équipé de deux ensembles de DIP switchs (SW1 et SW2) et de deux roues codeuses (SW3 et SW4).

Codes des composants du module MCM

| Description       | Code     |
|-------------------|----------|
| Module complet    | 239-1384 |
| Carte de rechange | 256-684  |

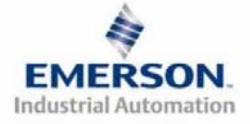

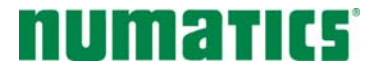

## Guide de Démarrage Rapide Série 2-2 - EtherNet/IP<sup>TM</sup> et Modbus TCP

### Réglages MCM (Modbus TCP UNIQUEMENT)

#### Réglages des DIP switchs (SW1)

#### Offset (décalage):

| Switch | Réglage | Description                                                                                                    |
|--------|---------|----------------------------------------------------------------------------------------------------|
| SW1-7  | Off*    | Activer le décalage de sortie de 400 hex ou 1024 déc (certaines logiciels traitent un décalage prédéterminé pour le tableau de données de sorties. Ce réglage permet à l'utilisateur de travailler avec le décalage). |
| SW1-7  | On      | Désactiver le décalage de sortie. Ce réglage permet à l'utilisateur d'ignorer le décalage).                                                                                                    |

#### Bit swap (conversion de bits) :

| Switch | Réglage | Description                                                                                                    |
|--------|---------|----------------------------------------------------------------------------------------------------|
| SW1-8  | Off*    | Désactiver I/O bit stream swapping <i>(conversion de la chaîne de bits E/S)</i> (Certains logiciels inversent la manière dont les bits E/S sont présentés au nœud et le mapping des bits peut ainsi être inversé ou converti du schéma de mapping attendu). |
| SW1-8  | On      | Activer I/O bit stream swapping <i>(conversion de la chaîne de bits E/S)</i> .                                                                                                    |

\*Réglage usine

Réglages des DIP switchs (SW2) - sans fonction

Réglages des roues codeuses (SW3 et SW4) - Sans fonction

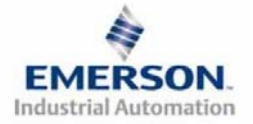

## Guide de Démarrage Rapide Série 2-2 - EtherNet/IP<sup>TM</sup> et Modbus TCP

## 5) Mode auto-test

Un outil diagnostic interne peut également être activé par le module MCM optionnel. Cet outil permet à l'utilisateur de s'assurer que toutes les entrées et sorties sur l'îlot sont complètement opérationnelles, sans besoin de connexion réseau, ni de contrôleur. Le switch SW2-8 permet à l'utilisateur de choisir entre deux modes test. Le mode test "Entrée/Sortie" teste les entrées de sorte que toutes les sorties commutent entre les valeurs paires et impaires lorsqu'un signal d'entrée est appliqué.

Pour utiliser le mode auto-test, l'utilisateur doit, tout d'abord, paramétrer quelques conditions initiales au moyen du module MCM. Suivre les étapes suivantes pour obtenir les réglages des conditions initiales requises. Lors du paramétrage des conditions initiales, n'oubliez pas de couper l'alimentation électrique de l'îlot avant d'effectuer les modifications sur le MCM.

## 1) Couper l'alimentation électrique et pneumatique de l'îlot!

- 2) Enregistrez les réglages actuels du MCM.
- 3) Positionnez les roues codeuses sur 99 (SW3 et SW4).
- 4) Assurez-vous que les switchs SW1-5, SW2-1 et SW2-7 sont sur la position "ON".
- 5) Sélectionnez le mode test désiré à l'aide du switch SW2-8 (voir le tableau ci-dessous).

| Switch | Mode<br>test      | Réglage | e Description                                                                                                    |  |
|--------|-------------------|---------|----------------------------------------------------------------------------------------------------|--|
| SW2-8  | Sortie            | Off     | Les sorties sont successivement mises sous tension (ON), puis hors tension (OFF).                                                                                                    |  |
|        | Entrée/<br>Sortie | On      | Les sorties impaires sont mises sous tension et restent sous<br>tension jusqu'à ce qu'un signal d'entrée est appliqué. Lorsqu'un<br>signal d'entrée est appliqué, les sorties commutent sur les sorties<br>paires. |  |

6) Assurez-vous que tous les autres switchs sont sur la position "OFF".

Le réglage des condition initiales est alors terminé. Pour activer le mode auto-test, mettez l'îlot sous tension et faites les modifications suivantes pendant les premières 5 à 10 secondes :

- 1) Placez le switch SW2-6 sur la position "ON".
- 2) Placez le switch SW2-7 sur la position "OFF".

Le mode auto-test est terminé en coupant l'alimentation en tension de l'îlot. N'oubliez pas de remettre les réglages d'origine du MCM pour remettre le nœud de communication en fonctionnement régulier.

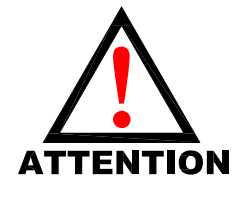

Avant de lancer le mode auto-test, coupez l'alimentation en air de l'îlot pour prévenir les mouvements accidentels. Débranchez les câbles de communication avant de lancer le mode auto-test.

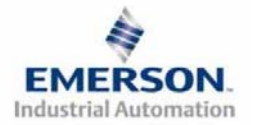

# Guide de Démarrage Rapide Série 2-2 - EtherNet/IP<sup>TM</sup> et Modbus TCP

## 6) Exemple de mapping des E/S

#### Exemple:

#### Réglages présumés

- Cartes Z-Boards<sup>TM</sup> simples utilisées avec les électrodistributeurs simples
- Cartes Z-Boards<sup>TM</sup> doubles utilisées avec les électrodistributeurs doubles

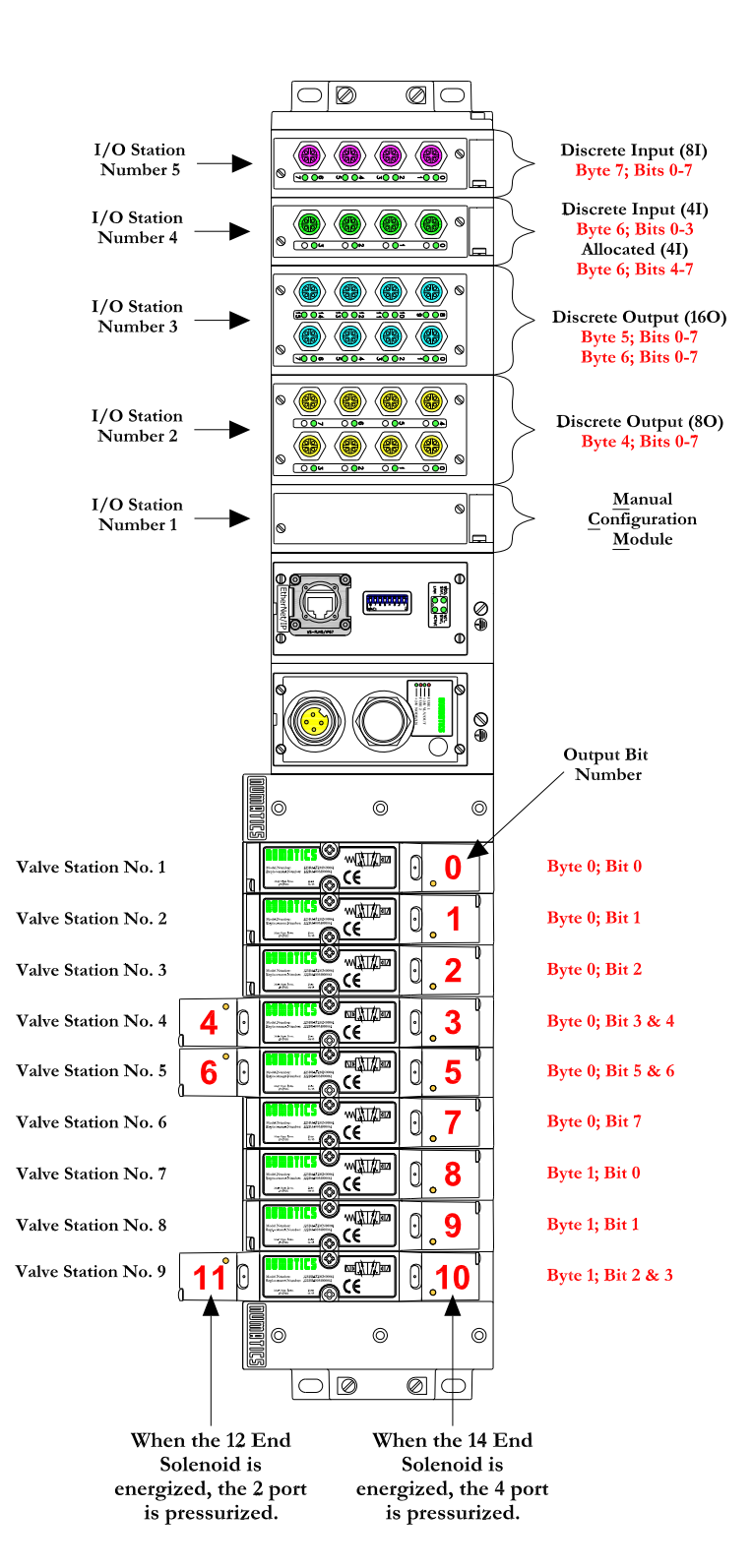

#### Configuration des E/S discrètes

| No.       | Type de               |          | In     | Out |
|-----------|-----------------------|----------|--------|-----|
| de<br>Pos | module                | Code     | Octets |     |
| 1         | MCM                   | 239-1384 |        |     |
| 2         | 80 Sourcing<br>(PNP)  | 239-1315 | 1      | 1   |
| 3         | 16O Sourcing<br>(PNP) | 239-1319 | 1      | 2   |
| 4         | 4I Sinking<br>(NPN)   | 239-1304 | 1      | 0   |
| 5         | 8I Sinking<br>(NPN)   | 239-1308 | 1      | 0   |

#### Configuration des E/S de l'îlot

| Allocation sorties et mapping                 |                                                |  |  |  |
|-----------------------------------------------|------------------------------------------------|--|--|--|
| Sorties distr. = 12                           | Byte 0; Bits 0-7<br>Byte 1; Bits 0-3           |  |  |  |
| Sorties distr. allouées<br>non-utilisées = 20 | Byte 1; Bits 4-7<br>Octets 2 - 3; Bits 0-<br>7 |  |  |  |
| Sorties discrètes = 24                        | Octets 4,5 and 6;<br>Bits 0-7                  |  |  |  |
| Nb. total de sorties = 56                     |                                                |  |  |  |

| Allocation entrées et mapping        |                                       |  |  |  |
|--------------------------------------|---------------------------------------|--|--|--|
| Entrées discrètes = 12               | Byte 6; Bits 0-3,<br>Byte 7; Bits 0-7 |  |  |  |
| Entrées allouées et<br>réservées = 4 | Byte 6; Bits 4-7                      |  |  |  |
| Nb. total d'entrées =<br>16          |                                       |  |  |  |

EMERSON.

Industrial Automation

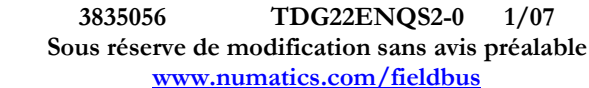

# Guide de Démarrage Rapide Série 2-2 - EtherNet/IP<sup>TM</sup> et Modbus TCP

## Exemple de mapping des E/S - continuation

|       | Tableau des sorties  |                      |                      |                      |                 |                 |                 |                 |
|-------|----------------------|----------------------|----------------------|----------------------|-----------------|-----------------|-----------------|-----------------|
| Octet | Bit 7                | Bit 6                | Bit 5                | Bit 4                | Bit 3           | Bit 2           | Bit 1           | Bit 0           |
| 0     | Bobine no. 8         | Bobine no. 7         | Bobine no. 6         | Bobine no. 5         | Bobine no. 4    | Bobine no. 3    | Bobine no. 2    | Bobine no. 1    |
| 1     | Alloué et<br>réservé | Alloué et<br>réservé | Alloué et<br>réservé | Alloué et<br>réservé | Bobine no. 12   | Bobine no. 11   | Bobine no. 10   | Bobine no. 9    |
| 2     | Alloué et            | Alloué et            | Alloué et            | Alloué et            | Alloué et       | Alloué et       | Alloué et       | Alloué et       |
|       | réservé              | réservé              | réservé              | réservé              | réservé         | réservé         | réservé         | réservé         |
| 3     | Alloué et            | Alloué et            | Alloué et            | Alloué et            | Alloué et       | Alloué et       | Alloué et       | Alloué et       |
|       | réservé              | réservé              | réservé              | réservé              | réservé         | réservé         | réservé         | réservé         |
| 4     | Sortie discrète      | Sortie discrète      | Sortie discrète      | Sortie discrète      | Sortie discrète | Sortie discrète | Sortie discrète | Sortie discrète |
|       | 7                    | 6                    | 5                    | 4                    | 3               | 2               | 1               | 0               |
| 5     | Sortie discrète      | Sortie discrète      | Sortie discrète      | Sortie discrète      | Sortie discrète | Sortie discrète | Sortie discrète | Sortie discrète |
|       | 7                    | 6                    | 5                    | 4                    | 3               | 2               | 1               | 0               |
| 6     | Sortie discrète      | Sortie discrète      | Sortie discrète      | Sortie discrète      | Sortie discrète | Sortie discrète | Sortie discrète | Sortie discrète |
|       | 15                   | 14                   | 13                   | 12                   | 11              | 10              | 9               | 8               |

|       | Tableau des entrées  |                      |                      |                      |                                     |                                       |                                      |                                      |
|-------|----------------------|----------------------|----------------------|----------------------|-------------------------------------|---------------------------------------|--------------------------------------|--------------------------------------|
| Octet | Bit 7                | Bit 6                | Bit 5                | Bit 4                | Bit 3                               | Bit 2                                 | Bit 1                                | Bit 0                                |
| 0     | Etat bobine 8        | Etat bobine 7        | Etat bobine 6        | Etat bobine 5        | Etat bobine 4                       | Etat bobine 3                         | Etat bobine 2                        | Etat bobine 1                        |
| 1     | Etat bobine 16       | Etat bobine 15       | Etat bobine 14       | Etat bobine 13       | Etat bobine 12                      | Etat bobine 11                        | Etat bobine 10                       | Etat bobine 9                        |
| 2     | Etat bobine 24       | Etat bobine 23       | Etat bobine 22       | Etat bobine 21       | Etat bobine 20                      | Etat bobine 19                        | Etat bobine 18                       | Etat bobine 17                       |
| 3     | Etat bobine 32       | Etat bobine 31       | Etat bobine 30       | Etat bobine 29       | Etat bobine 28                      | Etat bobine 27                        | Etat bobine 26                       | Etat bobine 25                       |
| 4     | Alloué et<br>réservé | Alloué et<br>réservé | Alloué et<br>réservé | Alloué et<br>réservé | Alloué et<br>réservé                | Alloué et<br>réservé                  | Etat des<br>sorties<br>discrètes 4-7 | Etat des<br>sorties<br>discrètes 0-3 |
| 5     | Alloué et<br>réservé | Alloué et<br>réservé | Alloué et<br>réservé | Alloué et<br>réservé | Etat des sorties<br>discrètes 12-15 | Etat des<br>sorties<br>discrètes 8-11 | Etat des<br>sorties<br>discrètes 4-7 | Etat des<br>sorties<br>discrètes 0-3 |
| 6     | Alloué et<br>réservé | Alloué et<br>réservé | Alloué et<br>réservé | Alloué et<br>réservé | Entrée discrète<br>3                | Entrée<br>discrète 2                  | Entrée<br>discrète 1                 | Entrée<br>discrète 0                 |
| 7     | Entrée<br>discrète 7 | Entrée<br>discrète 6 | Entrée<br>discrète 5 | Entrée<br>discrète 4 | Entrée discrète<br>3                | Entrée<br>discrète 2                  | Entrée<br>discrète 1                 | Entrée<br>discrète 0                 |

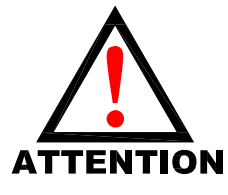

Cet exemple supporte les codes fonction Modbus TCP suivants : "Write Multiple Registers" (FC 16) (écriture de registres multiples) et "Read Multiple Registers" (FC 03) (lecture de registres multiples).

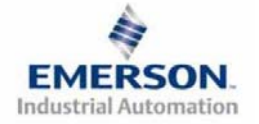

# Guide de Démarrage Rapide Série 2-2 - EtherNet/IP<sup>TM</sup> et Modbus TCP

## Exemple de mapping des E/S (Modbus TCP UNIQUEMENT – inversement de bits) continuation

| Tableau des sorties |                         |                         |                         |                         |                 |                 |                 |                 |
|---------------------|-------------------------|-------------------------|-------------------------|-------------------------|-----------------|-----------------|-----------------|-----------------|
| BYTE                | Bit 0                   | Bit 1                   | Bit 2                   | Bit 3                   | Bit 4           | Bit 5           | Bit 6           | Bit 7           |
| 0                   | Bobine no. 8            | Bobine no. 7            | Bobine no. 6            | Bobine no. 5            | Bobine no. 4    | Bobine no. 3    | Bobine no. 2    | Bobine no. 1    |
| 1                   | Allocated &<br>Reserved | Allocated &<br>Reserved | Allocated &<br>Reserved | Allocated &<br>Reserved | Bobine no. 12   | Bobine no. 11   | Bobine no. 10   | Bobine no. 9    |
| 2                   | Allocated &             | Allocated &             | Allocated &             | Allocated &             | Allocated &     | Allocated &     | Allocated &     | Allocated &     |
|                     | Reserved                | Reserved                | Reserved                | Reserved                | Reserved        | Reserved        | Reserved        | Reserved        |
| 3                   | Allocated &             | Allocated &             | Allocated &             | Allocated &             | Allocated &     | Allocated &     | Allocated &     | Allocated &     |
|                     | Reserved                | Reserved                | Reserved                | Reserved                | Reserved        | Reserved        | Reserved        | Reserved        |
| 4                   | Sortie discrète         | Sortie discrète         | Sortie discrète         | Sortie discrète         | Sortie discrète | Sortie discrète | Sortie discrète | Sortie discrète |
|                     | 7                       | 6                       | 5                       | 4                       | 3               | 2               | 1               | 0               |
| 5                   | Sortie discrète         | Sortie discrète         | Sortie discrète         | Sortie discrète         | Sortie discrète | Sortie discrète | Sortie discrète | Sortie discrète |
|                     | 7                       | 6                       | 5                       | 4                       | 3               | 2               | 1               | 0               |
| 6                   | Sortie discrète         | Sortie discrète         | Sortie discrète         | Sortie discrète         | Sortie discrète | Sortie discrète | Sortie discrète | Sortie discrète |
|                     | 15                      | 14                      | 13                      | 12                      | 11              | 10              | 9               | 8               |

|      | Tableau des entrées  |                      |                      |                      |                                     |                                       |                                      |                                      |
|------|----------------------|----------------------|----------------------|----------------------|-------------------------------------|---------------------------------------|--------------------------------------|--------------------------------------|
| BYTE | Bit 0                | Bit 1                | Bit 2                | Bit 3                | Bit 4                               | Bit 5                                 | Bit 6                                | Bit 7                                |
| 0    | Etat bobine 8        | Etat bobine 7        | Etat bobine 6        | Etat bobine 5        | Etat bobine 4                       | Etat bobine 3                         | Etat bobine 2                        | Etat bobine 1                        |
| 1    | Etat bobine 16       | Etat bobine 15       | Etat bobine 14       | Etat bobine 13       | Etat bobine 12                      | Etat bobine 11                        | Etat bobine 10                       | Etat bobine 9                        |
| 2    | Etat bobine 24       | Etat bobine 23       | Etat bobine 22       | Etat bobine 21       | Etat bobine 20                      | Etat bobine 19                        | Etat bobine 18                       | Etat bobine 17                       |
| 3    | Etat bobine 32       | Etat bobine 31       | Etat bobine 30       | Etat bobine 29       | Etat bobine 28                      | Etat bobine 27                        | Etat bobine 26                       | Etat bobine 25                       |
| 4    | Alloué et<br>réservé | Alloué et<br>réservé | Alloué et<br>réservé | Alloué et<br>réservé | Alloué et<br>réservé                | Alloué et<br>réservé                  | Etat des<br>sorties<br>discrètes 4-7 | Etat des<br>sorties<br>discrètes 0-3 |
| 5    | Alloué et<br>réservé | Alloué et<br>réservé | Alloué et<br>réservé | Alloué et<br>réservé | Etat des sorties<br>discrètes 12-15 | Etat des<br>sorties<br>discrètes 8-11 | Etat des<br>sorties<br>discrètes 4-7 | Etat des<br>sorties<br>discrètes 0-3 |
| 6    | Alloué et<br>réservé | Alloué et<br>réservé | Alloué et<br>réservé | Alloué et<br>réservé | Entrée discrète<br>3                | Entrée<br>discrète 2                  | Entrée<br>discrète 1                 | Entrée<br>discrète 0                 |
| 7    | Entrée<br>discrète 7 | Entrée<br>discrète 6 | Entrée<br>discrète 5 | Entrée<br>discrète 4 | Entrée discrète<br>3                | Entrée<br>discrète 2                  | Entrée<br>discrète 1                 | Entrée<br>discrète 0                 |

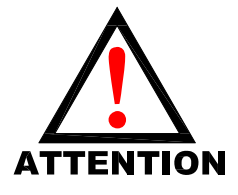

Cet exemple supporte les codes fonction Modbus TCP suivants : "Write Coil" (FC05) (écriture de bobines) ou "Force Multiple Coils" (FC15) (forçage de bobines multiples) et "Read Coils" "(FC01) (lecture de bobines) ou "Read Input Discrete" (FC02) (lecture d'entrée discrète).

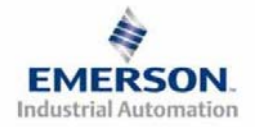

# **NUMATICE** Guide de Démarrage Rapide Série 2-2 - EtherNet/IP<sup>TM</sup> et Modbus TCP

## 7) Protection des sorties contre les courts-circuits (bits d'entrée d'état)

Les bits d'entrée d'état signalent l'intégrité de la charge pilotée par le pilote de sortie. Ils doivent être mappés sur le scanner comme partie de la valeur de la taille de l'entrée. Voir le tableau ci-dessous pour l'action du bit d'entrée d'état lors de l'occurrence d'une condition de défaut :

| Type de sortie             | <i>Etat de la sortie</i> | Condition de défaut                                        | Bit d'état |
|----------------------------|--------------------------|------------------------------------------------------------|------------|
| <b>Bilata da la babina</b> |                          | Sans défaut                                                | 0          |
| d'électrodistributeur ou   | ON                       | Défaut – court-circuit, surchauffe/surintensité de courant | 1          |
| Sinking (INPIN)            | OFF                      | Sans défaut                                                | 0          |
| Soffies discretes          |                          | Défaut – charge ouverte                                    | 1          |
| Sourcing (PNP)             |                          | Sans défaut                                                | 0          |
| Sorties discrètes          | ON                       | Défaut – court-circuit, surchauffe/surintensité de courant | 1          |

#### 8) Mise à la terre

Tous les nœuds de communication de Numatics Inc. doivent être mis à la terre pendant la procédure d'installation. Les exigences relatives à la mise à la terre sont fournies dans les normes CEI 60204-1 ou EN 60204-1. Une étiquette d'avertissement "ATTENTION: RELIER L'EQUIPEMENT A UNE PRISE DE TERRE POUR ASSURER UNE BONNE MISE A LA TERRE" est également apposée sur le point de connexion de mise à la terre du châssis du boîtier du nœud de communication série G2-2. Les normes à suivre relatives à la mise à la terre sont également indiquées sur l'étiquette.

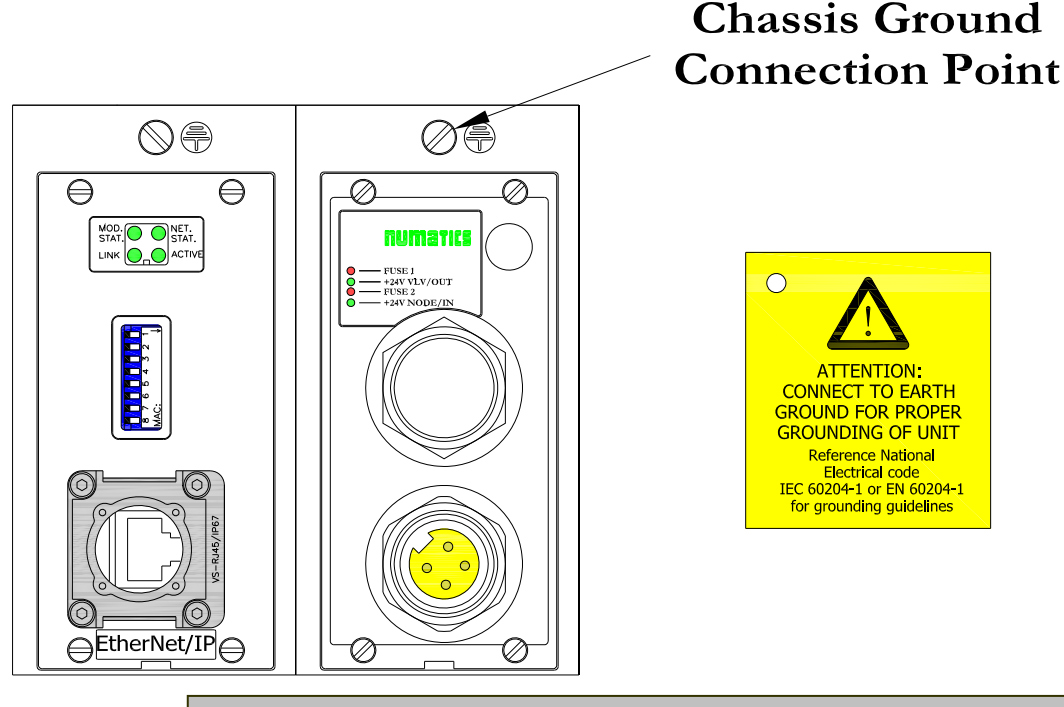

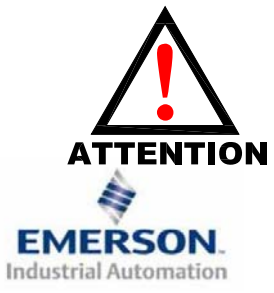

Une bonne mise à la terre peut réduire et prévenir bien des problèmes d'intermittence au niveau de la communication en réseau. Avant d'effectuer le raccordement de la mise à la terre sur un bâti de machine, s'assurer que le bâti lui-même est déjà mis à la terre. Une meilleure mise à la terre peut être réalisée avec des fils de section plus importante (jauge inférieur).

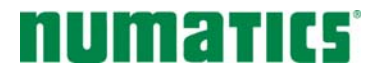

## Guide de Démarrage Rapide Série 2-2 - EtherNet/IP<sup>TM</sup> et Modbus TCP

## 9) Affectation des broches du connecteur d'alimentation auxiliaire

| No. de<br>broche | Fonction                   | Description                                                   |
|------------------|----------------------------|---------------------------------------------------------------|
| 1                | +24VCC                     | Tension utilisée pour l'alimentation des sorties              |
| 1                | (Distributeurs et sorties) | (Bobines d'ED et sorties discrètes)                           |
| 2                | Mise à la terre            | Mise à la terre (mise à la terre de l'enveloppe)              |
| 3                |                            | 0VCC commun, pour distributeurs, E/S, et alimentation du      |
| 5 0              | ovec commun                | nœud                                                          |
| 4                | +24VCC                     | Tension utilisée pour l'alimentation des entrées discrètes et |
| 4                | (Nœud et entrées)          | l'électronique du nœud                                        |

## Pin-Out

#### Aux. - MINI

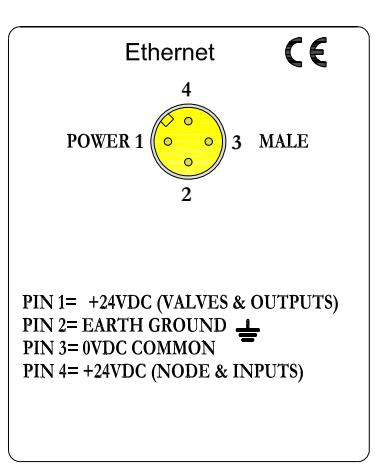

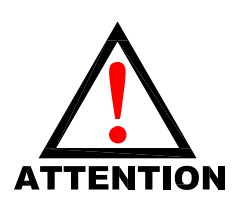

La capacité maxi. de courant sur la broche 0VCC commun du connecteur d'alimentation auxiliaire est de 8A. La consommation combinée des distributeurs et sorties +24VCC et des broches du nœud et des entrées +24VCC ne peut pas dépasser 8A à tout moment.

La broche d'alimentation auxiliaire +24VCC du nœud et des entrées alimente l'électronique du nœud. Cette broche doit être alimentée en tension à tout moment pour permettre au nœud de communication de rester opérationnel.

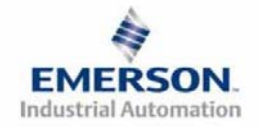

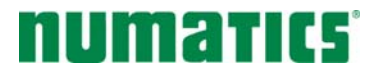

# Guide de Démarrage Rapide Série 2-2 - EtherNet/IP<sup>TM</sup> et Modbus TCP

#### 10) Consommation en courant

Connexion d'alimentation auxiliaire (Standard)

| No. de broche du<br>connecteur<br>d'alimentation<br>auxiliaire | Description                                                  |
|----------------------------------------------------------------|--------------------------------------------------------------|
| 1                                                              | Alimentation 24 VCC des distributeurs et sorties discrètes   |
| 4                                                              | Alimentation 24 VCC des entrées et de l'électronique du nœud |

Cavalier d'alimentation de module(s) E/S discrète(s)

Tous les modules G2-2 E/S de Numatics Inc. disposent d'un cavalier de sélection de la source d'alimentation en tension. Ce cavalier détermine la broche qui servira à l'alimentation auxiliaire des modules.

Cette option permet à l'utilisateur de choisir comment chaque module spécifique sera alimenté sous les différentes condition (c.-à-d. arrêt d'urgence). Chaque module E/S peut être mis en place indépendamment, ce qui permet aux modules de sortie et/ou d'entrée de rester activés, si nécessaire. Puissance

#### Puissance

La charge de courant maximale du système est de <u>8A</u>. Veiller à ce que la consommation de la broche 0VCC commun (courant à travers toutes les broches +24 VCC combinées) ne dépasse pas 8A. La consommation des E/S discrètes dépend du dispositif ou des dispositifs raccordés. Il est très important de savoir les valeurs afin d'être sûr de rester dans la limite de 8A.

Les charges ne devraient pas consommer plus de 0,5A en courant à partir de chaque point de sortie discrète individuel. (Consulter l'usine pour les charges de courant plus élevées).

| Connecteur d'alimentation auxiliaire   | Tension | Tolérance | Courant     | Puissance      |
|----------------------------------------|---------|-----------|-------------|----------------|
| +24VCC (distributeurs et sorties)      |         |           |             |                |
| Bobine d'ED 2005 (chaque)              | 24VCC   | +10%/-15% | 0,042 A     | 1,0 Watts      |
| Bobine d'ED 2012 (chaque)              | 24VCC   | +10%/-15% | 0,105 A     | 2,5 Watts      |
| Bobine d'ED 2035 (chaque)              | 24VCC   | +10%/-15% | 0,105 A     | 2,5 Watts      |
| Bobine d'ED ISO - SPA (chaque)         | 24VCC   | +10%/-15% | 0,160 A     | 4,0 Watts      |
| Sortie discrète                        | 24VCC   | -         | 0,5 A maxi. | 12 Watts maxi. |
| LEDs d'état des E/S discrètes (chaque) | 24VCC   | -         | 0,015 A     | 0,36 Watts     |
| +24VCC (nœud et entrées)               |         |           |             |                |
| Nœud                                   | 24VCC   | +/- 10%   | 0,040 A     | 0,96 Watts     |
| Module E/S discrète (chaque)           | 24VCC   | -         | 0,006 A     | 0,14 Watts     |
| LEDs d'état des E/S discrètes (chaque) | 24VCC   | -         | 0,015 A     | 0,36 Watts     |

La consommation en courant de chaque point E/S discrète dépend de la consommation spécifique des dispositifs capteurs d'entrée et des charges de sortie. Veuillez consulter l'usine pour les courants de sortie supérieurs à 0,5A.

#### Fusibles externes recommandés:

Les fusible externes devrait être choisis en fonction de la configuration physique de l'îlot. Voir le tableau de dimensionnement des fusibles sur la page suivante.

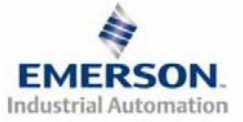

# Guide de Démarrage Rapide Série 2-2 - EtherNet/IP<sup>TM</sup> et Modbus TCP

## 11) Tableau consommation en courant et dimensionnement des fusibles externes

| Consommation en courant – Broche du connecteur d'alimentation auxiliaire de                                                                                                    | s distri         | buteurs et sorties                                                                  |
|----------------------------------------------------------------------------------------------------|------------------|-------------------------------------------------------------------------------------|
| Description                                                                                                    |                  | <u>Courant</u>                                                                      |
| Nombre de bobines d'électrodistributeurs activées simultanément                                                                                                    |                  |                                                                                     |
| X 0,105 A (séries 2012 et 2035)                                                                                                    | =                | A                                                                                   |
| X 0,042 A (série 2005)                                                                                                    | =                | A                                                                                   |
|                                                                                                    |                  | +                                                                                   |
| Courant de charge total consommé par les sorties discrètes activées                                                                                                    |                  | Α                                                                                   |
| simultanément,                                                                                                    | =                | +                                                                                   |
| Courant de charge total consommé par les dispositifs capteurs à partir de la                                                                                                    |                  |                                                                                     |
| source des entrées discrètes,                                                                                                    | =                | Α                                                                                   |
| cavalier d'alimentation des entrées discrètes en position "SP" (défaut usine).                                                                                                    |                  |                                                                                     |
| Total:                                                                                                    |                  | A                                                                                   |
| Compensation de surtension:                                                                                                    | Х                | 1.25                                                                                |
| Valeur de fusible externe +24 VCC (distributeurs et sorties) recommandée:                                                                                                    |                  | A                                                                                   |
|                                                                                                    |                  |                                                                                     |
| Consommation en courant – Broche du connecteur d'alimentation auxiliaire du                                                                                                    | næud             | et des entrées                                                                      |
| $\mathbf{N}$ $\cdot$ $\cdot$                                                                                                    |                  |                                                                                     |
| Description                                                                                                    |                  | <u>Courant</u>                                                                      |
| <u>Description</u><br>Consommation du nœud de communication                                                                                                    | =                | <u>Courant</u><br>0,040 A                                                           |
| <i>Description</i><br>Consommation du nœud de communication                                                                                                    | =                | <u>Courant</u><br>0,040 A<br>+                                                      |
| <i>Description</i><br>Consommation du nœud de communication<br>Courant de charge total consommé par les sorties discrètes activées<br>simultanément.                                                                                                    | =                | <u>Courant</u><br>0,040 A<br>+<br>A                                                 |
| Description         Consommation du nœud de communication         Courant de charge total consommé par les sorties discrètes activées simultanément, cavalier d'alimentation des sorties discrètes en position "UP" (défaut usine).                                                                                                    | =                | <u>Courant</u><br>0,040 A<br>+<br>A<br>+                                            |
| Consommation du nœud de communication<br>Courant de charge total consommé par les sorties discrètes activées<br>simultanément,<br>cavalier d'alimentation des sorties discrètes en position "UP" (défaut usine).<br>Courant de charge total consommé par les dispositifs capteurs à partir de la                                                                                                    | =                | <u>Courant</u><br>0,040 A<br>+<br>A<br>+                                            |
| Consommation du nœud de communication<br>Courant de charge total consommé par les sorties discrètes activées<br>simultanément,<br>cavalier d'alimentation des sorties discrètes en position "UP" (défaut usine).<br>Courant de charge total consommé par les dispositifs capteurs à partir de la<br>source des entrées discrètes,                                                                                                    | =                | <u>Courant</u><br>0,040 A<br>+<br>A<br>+<br>A                                       |
| Description         Consommation du nœud de communication         Courant de charge total consommé par les sorties discrètes activées<br>simultanément,         cavalier d'alimentation des sorties discrètes en position "UP" (défaut usine).         Courant de charge total consommé par les dispositifs capteurs à partir de la<br>source des entrées discrètes,         cavalier d'alimentation des entrées discrètes en position "UP" (défaut usine).                                                                                                    | =                | <u>Courant</u><br>0,040 A<br>+<br>A<br>+<br>A<br>+                                  |
| Description         Consommation du nœud de communication         Courant de charge total consommé par les sorties discrètes activées simultanément,         cavalier d'alimentation des sorties discrètes en position "UP" (défaut usine).         Courant de charge total consommé par les dispositifs capteurs à partir de la source des entrées discrètes,         cavalier d'alimentation des entrées discrètes en position "UP" (défaut usine).         Nombre de modules E/S installés X 0,006 A                                                                                                    | =<br>=<br>=      | <u>Courant</u><br>0,040 A<br>+<br>A<br>+<br>A<br>+                                  |
| Description         Consommation du nœud de communication         Courant de charge total consommé par les sorties discrètes activées simultanément,         cavalier d'alimentation des sorties discrètes en position "UP" (défaut usine).         Courant de charge total consommé par les dispositifs capteurs à partir de la source des entrées discrètes,         cavalier d'alimentation des entrées discrètes en position "UP" (défaut usine).         Nombre de modules E/S installés X 0,006 A                                                                                                    | =<br>=<br>=      | <u>Courant</u><br>0,040 A<br>+<br>A<br>+<br>A<br>+<br>A<br>+<br>A<br>+              |
| Description         Consommation du nœud de communication         Courant de charge total consommé par les sorties discrètes activées simultanément,         cavalier d'alimentation des sorties discrètes en position "UP" (défaut usine).         Courant de charge total consommé par les dispositifs capteurs à partir de la source des entrées discrètes,         cavalier d'alimentation des entrées discrètes en position "UP" (défaut usine).         Nombre de modules E/S installés X 0,006 A         Nombre de LEDs d'état des E/S discrètes activées simultanément X 0,015                                                                                                    | =<br>=<br>=      | <u>Courant</u><br>0,040 A<br>+<br>A<br>+<br>A<br>+<br>A<br>+<br>A<br>+<br>A<br>+    |
| Description         Consommation du nœud de communication         Courant de charge total consommé par les sorties discrètes activées<br>simultanément,         cavalier d'alimentation des sorties discrètes en position "UP" (défaut usine).         Courant de charge total consommé par les dispositifs capteurs à partir de la<br>source des entrées discrètes,         cavalier d'alimentation des entrées discrètes en position "UP" (défaut usine).         Nombre de modules E/S installés X 0,006 A         Nombre de LEDs d'état des E/S discrètes activées simultanément X 0,015<br>A                                                                                                    | =<br>=<br>=      | <u>Courant</u><br>0,040 A<br>+<br>A<br>+<br>A<br>+<br>A<br>+<br>A<br>A              |
| Description         Consommation du nœud de communication         Courant de charge total consommé par les sorties discrètes activées<br>simultanément,         cavalier d'alimentation des sorties discrètes en position "UP" (défaut usine).         Courant de charge total consommé par les dispositifs capteurs à partir de la<br>source des entrées discrètes,         cavalier d'alimentation des entrées discrètes en position "UP" (défaut usine).         Nombre de modules E/S installés X 0,006 A         Nombre de LEDs d'état des E/S discrètes activées simultanément X 0,015<br>A                                                                                                    | =<br>=<br>=      | <u>Courant</u><br>0,040 A<br>+<br>A<br>+<br>A<br>+<br>A<br>+<br>A<br>+<br>A<br>A    |
| Description         Consommation du nœud de communication         Courant de charge total consommé par les sorties discrètes activées<br>simultanément,         cavalier d'alimentation des sorties discrètes en position "UP" (défaut usine).         Courant de charge total consommé par les dispositifs capteurs à partir de la<br>source des entrées discrètes,         cavalier d'alimentation des entrées discrètes en position "UP" (défaut usine).         Nombre de modules E/S installés X 0,006 A         Nombre de LEDs d'état des E/S discrètes activées simultanément X 0,015<br>A         Total:         Compensation de surtension:                                                                          | =<br>=<br>=<br>= | <u>Courant</u><br>0,040 A<br>+<br>A<br>+<br>A<br>+<br>A<br>+<br>A<br>+<br>A<br>1.25 |
| Description         Consommation du nœud de communication         Courant de charge total consommé par les sorties discrètes activées<br>simultanément,         cavalier d'alimentation des sorties discrètes en position "UP" (défaut usine).         Courant de charge total consommé par les dispositifs capteurs à partir de la<br>source des entrées discrètes,         cavalier d'alimentation des entrées discrètes en position "UP" (défaut usine).         Nombre de modules E/S installés X 0,006 A         Nombre de LEDs d'état des E/S discrètes activées simultanément X 0,015<br>A         Total:         Compensation de surtension:         Valeur de fusible externe +24 VCC (nœud et entrées) recommandée: | =<br>=<br>=<br>X |                                                                                     |

NOTE!

La configuration standard du cavalier d'alimentation sur tous les modules de sortie est "SP".

La configuration standard du cavalier d'alimentation sur tous les modules d'entrée est "UP".

A tout moment, la consommation en courant <u>combinée</u> de la broche +24VCC (distributeurs et sorties) <u>et</u> de la broche +24VCC (nœud et entrées) ne peut pas dépasser 8A. De ce fait, la valeur combinée des fusibles externes des deux broches +24VCC ne doit pas dépasser 8A.

Les fusibles internes sont installés pour assurer la protection contre les risques d'incendie causés par un défaut majeur des composants internes. Les fusibles externes sont recommandés pour assurer la protection contre les pannes de courant, surintensités ...

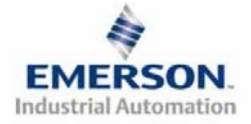

# **NUMATIC5** Guide de Démarrage Rapide Série 2-2 - EtherNet/IP<sup>TM</sup> et Modbus TCP

## 12) Fonction des voyants LED

A la mise sous tension, les voyants LED indiquent l'état de l'unité. Le module d'alimentation du nœud Ethernet/IP<sup>TM</sup> et Modbus TCP série G2-2 dispose de quatre voyants LED : deux pour l'intégrité des fusibles internes, deux pour l'état de l'alimentation auxiliaire. Le module de communication dispose également de quatre voyants LED d'état décrits ci-

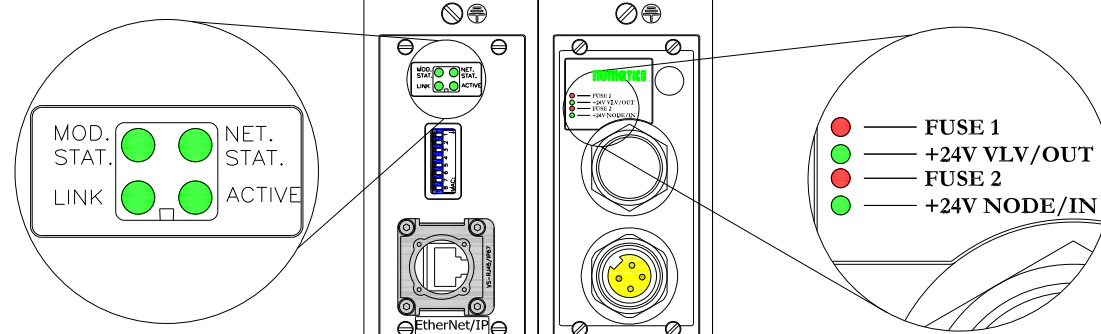

Module de communication

| <i>Nom du voyant<br/>LED</i>   | Couleur                   | Etat       | Description                                                                                                    |
|--------------------------------|---------------------------|------------|----------------------------------------------------------------------------------------------------|
|                                | Off                       | OFF        | Pas d'alimentation en tension du module.                                                                                                 |
|                                | Vort                      | ON         | L'appareil est en état opérationnel. Le module fonctionne correctement.                                                                  |
| MOD. STAT.                     | ven                       | Clignotant | Standby - Le module n'est pas encore configuré.                                                                                          |
| (état du module)               | Rouge                     | ON         | Défaut majeur - une erreur interne majeure a été détectée.                                                                               |
|                                | Rouge                     | Clignotant | Défaut mineur - un défaut mineur recouvrable a été détecté.                                                                              |
|                                | Vert Rouge                | Clignotant | Auto-test. Ce module effectue un auto-test de mise sous tension.                                                                         |
| Off                            |                           | OFF        | L'adresse IP n'a pas été assignée au nœud. Ou la tension n'est pas appliquée à l'appareil.                                               |
|                                |                           | ON         | Connecté - Le module a établi une connexion EtherNet/IP.                                                                                 |
|                                | Vert                      | Clignotant | Pas de connexion. Pas de connexions EtherNet/IP établies avec le module.                                                                 |
| NET. STAT.<br>(état du réseau) | Pougo                     | ON         | Doubler l'adresse IP. Le module a détecté que son adresse IP est déjà utilisé autre part sur le réseau.                                  |
|                                | Kouge                     | Clignotant | Le temps de connexion EtherNet/IP est dépassé. Une ou plusieurs connexions qui ciblent<br>ce module ont dépassé leur temps de connexion. |
|                                | Vert Rou<br>ge Clignotant |            | Auto-test. Ce module effectue un auto-test de mise sous tension.                                                                         |
| LINK                           | Vort OFF                  |            | Pas de connexion EtherNet détectée.                                                                                                    |
| (liaison)                      | Vert                      | ON         | Le module est connecté à un réseau EtherNet.                                                                                             |
| ACTIVE                         | Vert                      | Clignotant | Le voyant LED clignote à chaque réception ou transmission d'un paquet.                                                                   |

Module d'alimentation

| Nom du voyant<br>LED | Couleur           | Etat | Description                                                                                                    |
|----------------------|-------------------|------|----------------------------------------------------------------------------------------------------|
|                      | Pourse            | OFF  | Fusible interne $Fl$ est bon (valide seulement dans le cas où la broche du connecteur d'alimentation auxiliaire $+24V_{VLV/OUT}$ est alimentée).  |
| FUSE I               | Kouge             | ON   | Fusible interne <i>F1</i> est ouvert; pas d'alimentation interne des distributeurs ni des sorties. La communication N'EST PAS affectée.           |
| +24V VLV/OUT         | -24V VLV/OUT Vert |      | Pas de courant CC présent sur la broche $+24V_{VLV/OUT}$ du connecteur d'alimentation auxiliaire.                                                 |
|                      |                   | ON   | Courant CC appliqué à la broche +24V <sub>VLV/OUT</sub> du connecteur d'alimentation auxiliaire.                                                  |
| ELISE 2              | EUSE 2 Pours      |      | Fusible interne $F2$ est bon (valide seulement dans le cas où la broche du connecteur d'alimentation auxiliaire $+24V_{NODE/IN}$ est alimentée).  |
| FUSE 2               | Kouge             | ON   | Fusible interne $F2$ est ouvert; pas d'alimentation interne de l'électronique du nœud ni des entrées. Le nœud de communication ne fonctionne pas. |
| +24V NODE/IN         | Vert              | OFF  | Pas de courant CC présent sur la broche $+24V_{VLV/OUT}$ du connecteur d'alimentation auxiliaire.                                                 |
|                      |                   | ON   | Courant CC appliqué à la broche $+24V_{NODE/IN}$ du connecteur d'alimentation auxiliaire.                                                         |

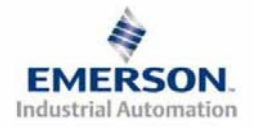

## Guide de Démarrage Rapide Série 2-2 - EtherNet/IP<sup>TM</sup> et Modbus TCP

## 13) Codes fonction Modbus/TCP

Ce module de communication supporte le protocole Modbus/TCP basé sur la version 1.0 de la spécification. Ce module de communication peut traiter jusqu'à 8 connexions simultanées.

| Code<br>fonction | Nom de la fonction              | Class<br>e | Zone concernée |
|------------------|---------------------------------|------------|----------------|
| 01               | Lecture des bobines             | 1          | IN / OUT       |
| 02               | Lecture d'entrée discrète       | 1          | IN / OUT       |
| 03               | Lecture de registres multiples  | 0          | IN / OUT       |
| 04               | Lecture de registres d'entrée   | 1          | IN / OUT       |
| 05               | Ecriture des bobines            | 1          | OUT            |
| 06               | Ecriture de registre simple     | 1          | OUT            |
| 07               | Lecture d'état d'exception      | 1          | OUT            |
| 15               | Forçage de bobines multiples    | 2          | OUT            |
| 16               | Ecriture de registres multiples | 0          |                |
| 22               | Masquage de multiples registres | 2          | OUT            |
| 23               | Lecture/écriture de registres   | 2          | IN & OUT       |

Commandes supportées :

Adressage Modbus/TCP :

| Zone<br>mémoire<br>Modbus<br>(décimal) | Туре   | Code fonction<br>(FC)<br>applicable | Zone mémoire<br>du nœud<br>Numatics<br>(décimal) | <i>Taille<br/>totale<br/>des E/S</i> | <i>Méthode<br/>d'adressage</i> | Inversement<br>de bit |
|----------------------------------------|--------|-------------------------------------|--------------------------------------------------|--------------------------------------|--------------------------------|-----------------------|
| 0 - 9999                               | Sortie | 05                                  | 16384 - 16704                                    | 320                                  | Bit                            | Oui                   |
|                                        |        | 15                                  | 16384 - 16424                                    | 40                                   | Byte                           | Oui                   |
|                                        |        | 16                                  | 1024 - 1044                                      | 20                                   | Word                           | Non                   |
| 10000 - 19999                          |        | 01                                  | 0 - 320                                          | 320                                  | Bit                            | Oui                   |
|                                        | Entrée | 02                                  | 0 - 320                                          | 320                                  | Bit                            | Oui                   |
|                                        |        | 03                                  | 0 - 20                                           | 20                                   | Word                           | Non                   |

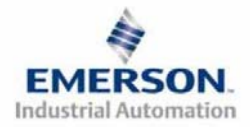

# Guide de Démarrage Rapide Série 2-2 - EtherNet/IP<sup>TM</sup> et Modbus TCP

## 14) Configuration de l'adresse IP

L'adresse IP du nœud EtherNet G2-2 de Numatics peut être configurée par plusieurs méthodes : DHCP /BOOTP Configuration manuelle par DIP switchs

Configuration de page web intégrée Commande ARP/PING

### A.) DHCP /BOOTP

Le nœud est configuré en usine avec l'option DHCP/BOOTP activée. Ceci permet à un serveur DHCP de régler automatiquement l'adresse IP sur le nœud lors de la connexion au réseau ou à un serveur BOOTP d'établir la communication avec le nœud et de régler l'adresse IP. Ces méthodes d'adressage nécessitent que la MAC ADDRESS unique du nœud soit connue. La MAC ADDRESS est repérée sur l'étiquette qui se trouve sur le couvercle du nœud (voir ci-dessus). Elle sera différente pour chaque nœud. Quand DHCP/BOOP est activé est qu'un serveur DHCP est trouver, l'adresse IP, le masque Subnet ainsi que la Passerelle sont automatiquement configurés par le serveur DHCP.

| 55   | BOOTP/DHCP Server                                       | 2.3                                                              |                  |             |                     |
|------|---------------------------------------------------------|------------------------------------------------------------------|------------------|-------------|---------------------|
| File | e Tools Help<br>Request History<br>Clear History Add to | Relation List                                                    |                  |             |                     |
|      | (httmintsec) Type<br>10:07:41 DHCP<br>10:07:41 DHCP     | Ethernet Address (MAC)<br>00:11:25:45:15:20<br>00:11:25:45:15:20 | IP Address       | Hostname    |                     |
| F    | Relation List New Delete Enable Ethernet Address (MAC)  | BOOTP Enable DHCP Di                                             | sable BOOTP/DHCP | Description |                     |
|      |                                                         |                                                                  |                  |             |                     |
| [ 0  | itatus<br>Jnable to service DHCP req                    | uest from 00:11:25:45:15:2D.                                     |                  |             | Entries<br>0 of 256 |

Le réglage DHCP/BOOT peut être activé ou désactivé via les serveur web de nœud intégré. Loggez-vous tout simplement sur le nœud avec n'importe quel navigateur web et allez sur la page de configuration.

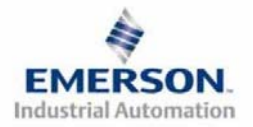

# **NUMATIC5** Guide de Démarrage Rapide Série 2-2 - EtherNet/IP<sup>TM</sup> et Modbus TCP

#### B.) DIP switchs de configuration manuelle

Les DIP switchs de configuration manuelle permettent de configurer facilement l'adresse IP du nœud. Les switchs représentent la valeur binaire du dernier octets de l'adresse IP. Si tous les DIP switchs sont positionnés sur OFF, la configuration manuelle est désactivée, ce qui nécessite l'utilisation d'autre moyens de configuration de l'adresse IP. Les réglages de configuration des DIP switchs ne prennent effet qu'au prochain cycle de mise sous tension (mise hors tension et mise sous tension).

| Adresse IP:            | 192.168.0. <mark>X</mark>   |
|------------------------|-----------------------------|
| Masque subnet          | 255.255.255.0               |
| Adresse de passerelle: | 0.0.0.0                     |
|                        | (passerelle non configurée) |

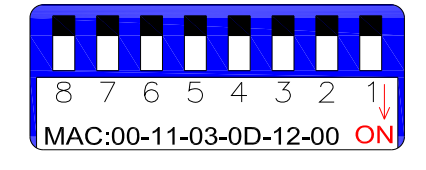

| 2 <sup>7</sup> =128<br>SW-8 | 2 <sup>6</sup> =64<br>SW-7 | 2 <sup>5</sup> =32<br>SW-6 | 24=16<br>SW-5 | 2 <sup>3</sup> =8<br>SW-4 | 2 <sup>2</sup> =4<br>SW-3 | 21=2<br>SW-2 | 2°=1<br>SW-1 | Valeur<br>d'octet<br>(décimal) |
|-----------------------------|----------------------------|----------------------------|---------------|---------------------------|---------------------------|--------------|--------------|--------------------------------|
| OFF                         | OFF                        | OFF                        | OFF           | OFF                       | OFF                       | OFF          | OFF          | *0                             |
| OFF                         | OFF                        | OFF                        | OFF           | OFF                       | OFF                       | OFF          | ON           | 1                              |
| OFF                         | OFF                        | OFF                        | OFF           | OFF                       | OFF                       | ON           | OFF          | 2                              |
| OFF                         | OFF                        | OFF                        | OFF           | OFF                       | OFF                       | ON           | ON           | 3                              |
| OFF                         | OFF                        | OFF                        | OFF           | OFF                       | ON                        | OFF          | OFF          | 4                              |
|                             |                            |                            |               |                           |                           |              |              |                                |
| OFF                         | ON                         | ON                         | ON            | ON                        | OFF                       | OFF          | OFF          | 120                            |
|                             |                            |                            |               |                           |                           |              |              |                                |
| ON                          | ON                         | ON                         | ON            | ON                        | ON                        | OFF          | ON           | 253                            |
| ON                          | ON                         | ON                         | ON            | ON                        | ON                        | ON           | OFF          | 254                            |
| ON                          | ON                         | ON                         | ON            | ON                        | ON                        | ON           | ON           | Non valide                     |

X = Réglages DIP switchs comme définis dans le tableau ci-dessous

\*Non valide pour le 4<sup>e</sup> octet

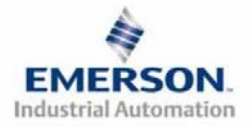

# **Série 2-2 - EtherNet/IP<sup>TM</sup> et Modbus TCP**

#### C.) Configuration de la page web

Le nœud EtherNet G2-2 de Numatics dispose d'un serveur web embarqué. Ce serveur peut être accédé via tout programme standard de navigateur web. Sie l'adresse IP du nœud est connue, la page de configuration du nœud "Node Configuration" peut être appelée pour mettre à jour les paramètres de configuration. Si l'adresse IP do nœud n'est pas connue, elle peut être réglée en utilisant l'une des méthodes décrites ci-dessus. Veuillez noter que l'ordinateur sur lequel le navigateur web est installé doit être correctement configuré pour fonctionner avec les plages de réseau IP et les réglages Subnet appropriés qui correspondent au nœud EtherNet G2-2. Consultez le personnel approprié avant de procéder à toute modification des réglages du réseau de votre ordinateur et notez toujours les réglages actuels afin de pouvoir les restituer ultérieurement.

# Veuillez trouver ci-dessous une représentation de la page de configuration du nœud qui est sauvegardée dans le nœud EtherNet.

Les sélections Adresse IP, Masque subnet, Adresse de passerelle, Adresse du serveur SMTP et DHCP/BOOTP activé peuvent toutes être configurées sur cette page. Les paramètres sont programmés dans la mémoire FLASH non-volatile du nœud lorsque le bouton de mise à jour de la configuration "Update Config." est cliqué.

Les modifications aux réglages sur la page de configuration du nœud "Node Configuration" ne prennent effet qu'au prochain cycle de mise sous tension (mise hors tension et mise sous tension).

| Numatics Incorporated                 |                                                                    |  |  |  |
|---------------------------------------|--------------------------------------------------------------------|--|--|--|
| EtherNet 10/100 N<br>Page de configur | EtherNet 10/100 Mbit/s Série G2-2<br>Page de configuration du nœud |  |  |  |
| Adresse IP :                          | 192.168.3.120                                                      |  |  |  |
| Masque subnet :                       | 255.255.255.0                                                      |  |  |  |
| Adresse de passerelle :               | 0.0.0.0.                                                           |  |  |  |
| Serveur SMTP :                        | 0.0.0.0.                                                           |  |  |  |
| DHCP/BOOTP activé :                   |                                                                    |  |  |  |
| UPDATE CONFIG<br>(Mise à jour)        |                                                                    |  |  |  |

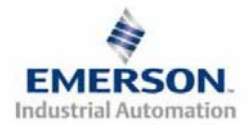

## Guide de Démarrage Rapide Série 2-2 - EtherNet/IP<sup>TM</sup> et Modbus TCP

#### D.) Commande ARP/PING

ARP (protocole de résolution dadresse), PING et DOS sont des commandes qui peuvent être utilisées pour régler l'adresse IP.

Pour ce faire, l'ordinateur doit être équipé d'une carte réseau Ethernet (NIC). L'adresse IP est sauvegardée dans la mémoire FLASH non-volatile du nœud après son réglage. Aucun cyclage de la tension n'est nécessaire. Suivez les étapes suivants pour configurer l'adresse IP avec les commandes ARP/PING.

1) Utiliser la commande ARP-s pour configurer l'adresse IP à partir d'une fenêtre DOS.

arp -s <adresse IP> <adresse MAC>

Où: <adresse IP> est l'adresse IP auquel le nœud est à régler. <adresse MAC> est l'adresse MAC unique du noeud auquel l'adresse IP est à régler (voir l'étiquette sur le couvercle).

Exemple : arp -s 192.168.6.35 00-15-24-00-00-38

2) Utiliser la commande PING pour envoyer l'adresse IP au nœud.

ping <adresse IP>

Où: <adresse IP> est l'adresse IP précédemment utilisée dans la commande "arp -s".

Exemple : ping 192.168.6.35

3) Utiliser la commande ARP-d pour enlever le renseignement statique du tableau PC ARP.

#### arp –d

Exemple : arp -d

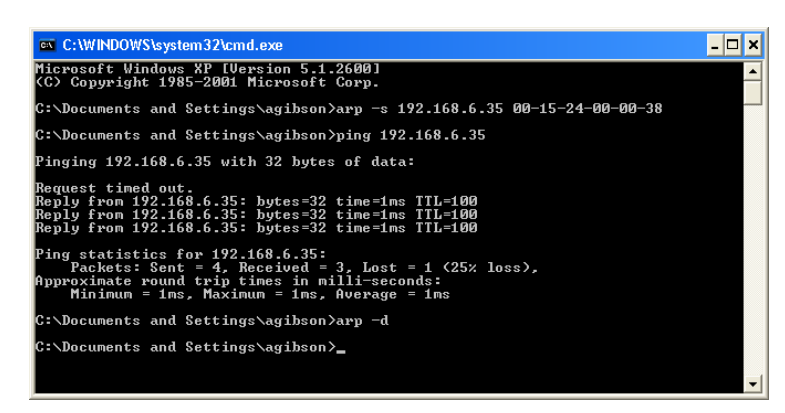

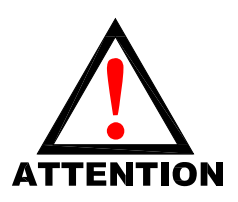

La commande ARP configure automatiquement le masque subnet à 255.255.255.0 (c.à.d. les premiers 3 octets de l'adresse IP seront les mêmes que ceux de l'ordinateur qui exécute la commande).

Lors de l'utilisation des commandes ARP et PING, l'option DHCP/BOOP est désactivée.

Les paramètres réglés dans le nœud sont programmés dans le mémoire FLASH non-volatile. Ils NE seront PAS perdus suite à une déconnexion de la tension.

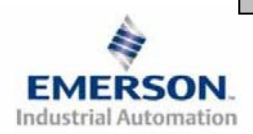

## **NUMATICS** Guide de Démarrage Rapide Série 2-2 - EtherNet/IP<sup>TM</sup> et Modbus TCP

## 15) Configuration EtherNet/IP<sup>TM</sup> avec RSLOGIX 5000

A la mise en service de votre nœud EtherNet/IP<sup>TM</sup>, des valeurs spécifiques relatives à "Input Size" *(taille de sortie)* et "Configuration" doivent être renseignées dans la colonne "Assembly Instance" *(instance d'assemblage)* de la section "Connection Parameters" (paramètres de connexion). Les valeurs "Size" *(taille)* sont déterminées par la configuration physique actuelle de l'îlot (c.à.d. par le nombre et le type de modules E/S installés sur l'îlot). Il s'agit par les valeurs de taille d'une valeur minimum; les valeurs supérieures peuvent être utilisés si une expansion future des E/S de l'îlot est requise. Ci-dessous une capture d'écran d'exemple prise du logiciel de programmation RSLogix 5000 d'Allen Bradley`montrant où renseigner les valeurs appropriées pour IP Address *(adresse IP)*, Assembly Instance *(instance d'assemblage)*, Size *(taille)* et Configuration.

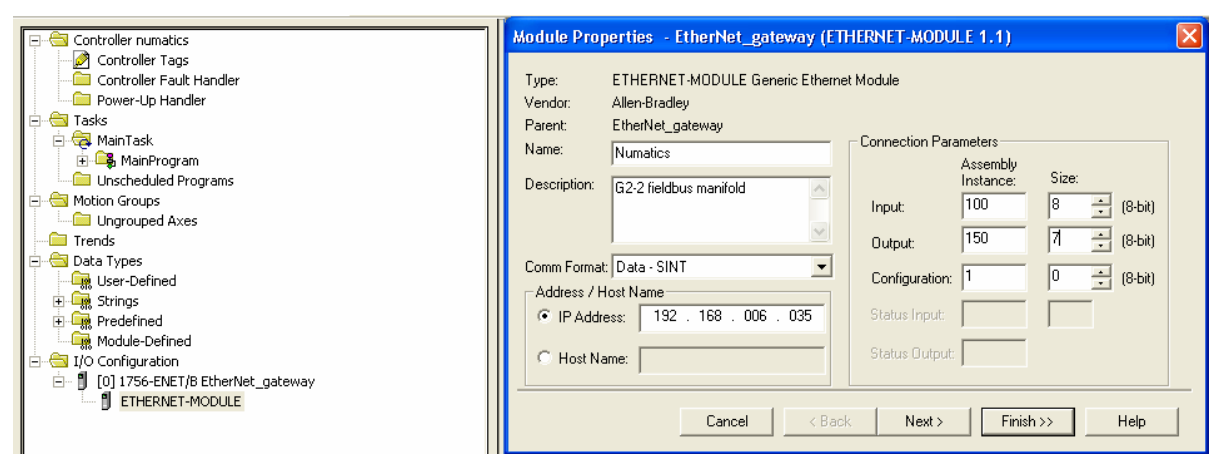

#### Caractéristiques du module :

Format de communication :

| Description             | Data             |  |
|-------------------------|------------------|--|
| Format de communication | "Données – SINT" |  |

Paramètres de connexion :

| Description   | Valeurs d'instance<br>d'assemblage   | Taille (8 Bits=1 Octet)                                                                                                    |
|---------------|--------------------------------------|----------------------------------------------------------------------------------------------------|
| Entrée        | 100 (décimal) ou<br>64 (hexadécimal) | Valeur des octets totales d'entrée (en octets) de la<br>configuration (y inclus les bits d'entrée d'état ). Il<br>s'agit d'une valeur minimum; des valeurs<br>supérieures peuvent être spécifiées aux fins d'une<br>expansion future. |
| Sortie        | 150 (décimal) ou<br>96 (hexadécimal) | Valeur des octets totales de sortie (en octets) de la<br>configuration de l'1lot. Il s'agit d'une valeur<br>minimum; des valeurs supérieures peuvent être<br>spécifiées aux fins d'une expansion future.                              |
| Configuration | 1 (décimal) ou<br>1 (hexadécimal)    | 0                                                                                                    |

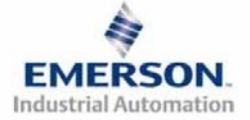

## **NUMATIC5** Guide de Démarrage Rapide Série 2-2 - EtherNet/IP<sup>TM</sup> et Modbus TCP

### 16) Réglages par défaut programmés en usine

Sauf demande contraire, tous les îlots standard Ethernet série G2-2 sont fournis d'usine avec les réglages par défaut . Ci-dessous une liste des réglages par défaut.

| Description                                           | Réglages par défaut                                                                                                    |
|-------------------------------------------------------|----------------------------------------------------------------------------------------------------|
| Adresse IP                                            | DHCP/ BOOTP activé (192.168.3.120 dans FLASH)                                                                                  |
| Adresse MAC                                           | Code alphanumérique unique pour chaque nœud<br>(00-30-11-XX-XX-XX).<br>Inscrit sur le couvercle du nœud EtherNet/IP(TM).       |
|                                                       | (Ne peut pas être configurée par l'utilisateur).                                                                               |
| Taux Baud                                             | 10/100 Mbit par seconde (Autobaud)                                                                                             |
| DHCP /BOOTP                                           | Activé                                                                                                    |
| Cavalier d'alimentation du module d'entrée            | PU<br>(Capteur d'entrée alimenté par la broche +24VCC du nœud et des<br>entrées du connecteur d'alimentation auxiliaire)       |
| Cavalier d'alimentation du<br>module de sortie        | SP<br>(Module de sortie alimenté par la broche +24VCC des distributeurs<br>et sorties du connecteur d'alimentation auxiliaire) |
| Octets de sortie de la partie composants pneumatiques | 4 octets (32 sorties de bobines d'ED allouées)                                                                                 |
| Partie électronique – octets E/S                      | Auto-configuration en fonction des modules E/S<br>installés.                                                                   |

### 17) Support technique

Pour le support technique, contactez votre distributeur Numatics local. Pour de plus amples informations, veuillez contacter Numatics Inc. sous (248) 887-4111 et demandez le Support Technique.

Consultez le vendeur du produit approprié pour toute question relative à la mise en place du réseau, la programmation de l'API, le séquencement, les fonctions liées au logiciel ...

Les informations sur les fichiers des périphériques, les manuels techniques, les distributeurs locaux, ainsi que d'autres informations sur les produits et le support Numatics Inc. se trouvent sur le site web Numatics Inc. sous <u>www.numatics.com</u>

Pour un support général ou plus d'informations sur le protocole Ethernet Industriel, veuillez accéder les sites appropriés suivants :

ODVA - www.odva.org

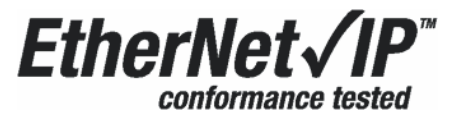

EtherNet/IP<sup>TM</sup> est une marque déposée utilisée sous licence par ODVA.

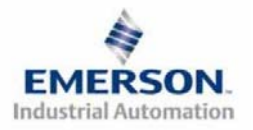